# Tips og tricks til Arkibas

### 0. Login, brugerprofil og log ud

- 0.1 Login
- 0.2 Brugerprofil
- 0.3 Log ud

### 1. Registrering

- 1.1. Åbn nyt vindue (Ctrl + klik") herunder oprette fotograf eller placering
- 1.2. Tagging af billeder
- 1.3. Arkivindhold (Kopiere indholdsblok niveauer søgning i indhold)
- 1.4. Oprette stedkode
- 1.5. Ordningsord (og stikord)

#### 2. Administration

- 2.1. Brugerrettigheder
- 2.2. Fusionering af ordningord
- 2.3. Ændre publiceringsstatus for en hel gruppe
- 2.4. Stedkoder (oversætte fra gamle)

## 0. Login, brugerprofil og log ud

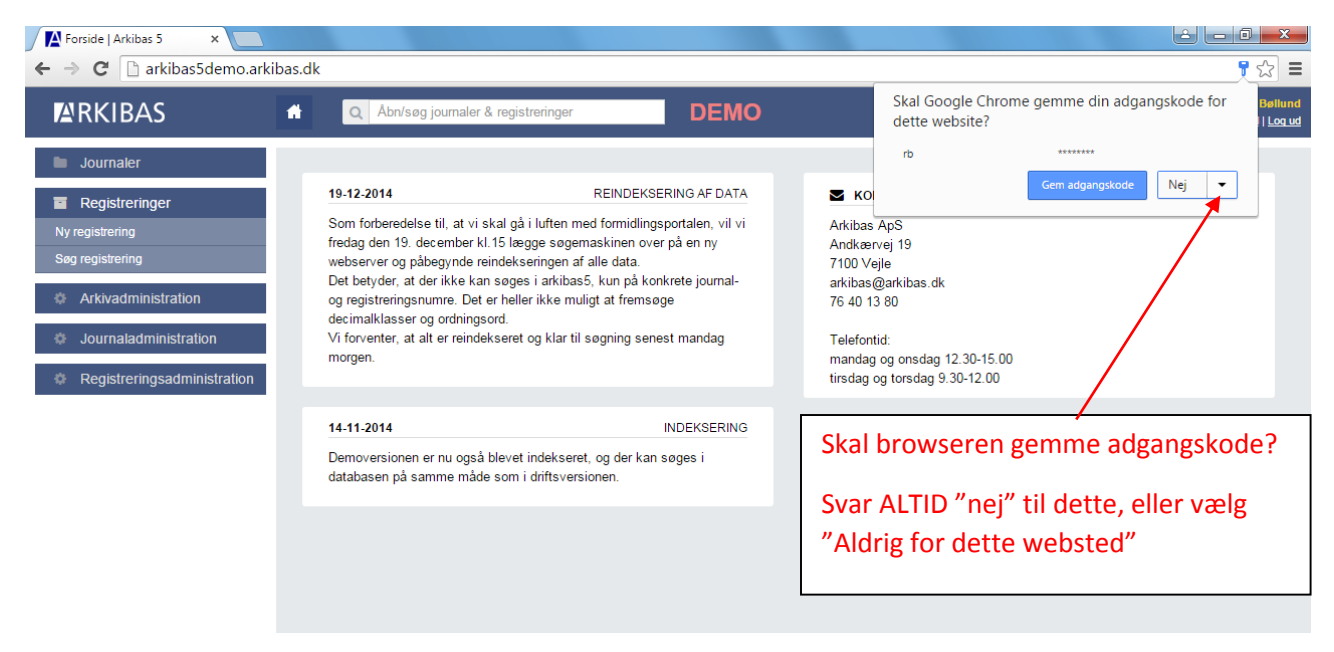

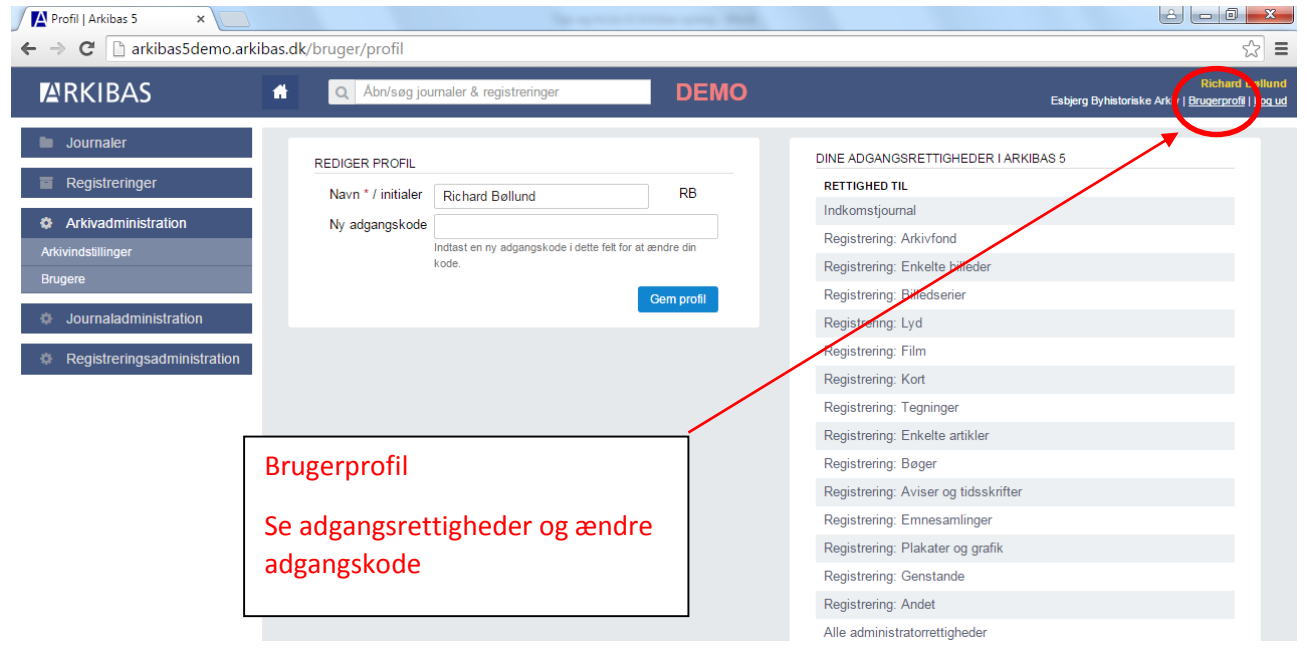

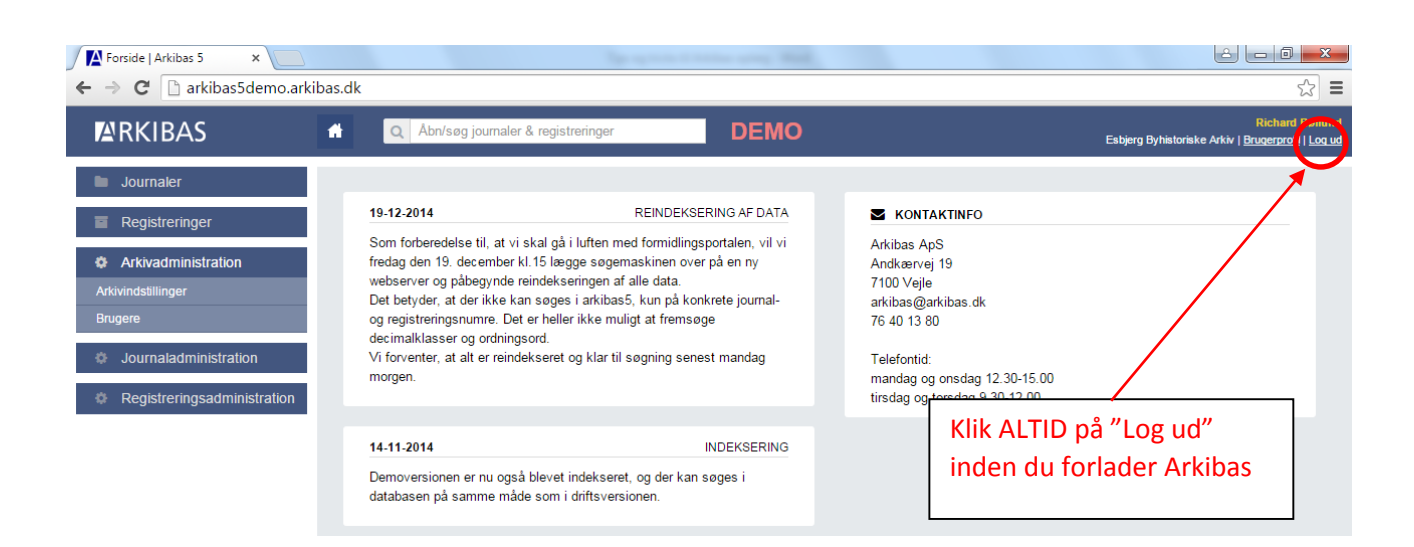

## 1. Registrering

1.1 Åbn nyt vindue (Ctrl + klik") – herunder oprette fotograf eller placering

| → C 🗋 arkibas5demo.arkib            | as.dk/registrering/red          | diger/1404120                   |                  |                       |            |              | \$                                                                |
|-------------------------------------|---------------------------------|---------------------------------|------------------|-----------------------|------------|--------------|-------------------------------------------------------------------|
| ARKIBAS                             | 🔒 🔍 Åbn/søg                     | journaler & registreringer      | DEMO             |                       |            | Esbjerg E    | Richard Bø<br>Byhistoriske Arkiv   <u>Brugerprofil</u>   <u>L</u> |
| Journaler                           | <u>Forside</u> > <u>Registr</u> | eringer > Enkelte billeder      | ·B1              |                       |            |              |                                                                   |
| Registreringer                      | Stamkort Teknik                 | Publicering                     | Billed           | e Henvisninger        | Relationer | Historik Fil | ler                                                               |
| Ny registrering<br>Søg registrering | Størrelse (HxB)                 |                                 | Inte             | et billede vedhæftet. |            |              |                                                                   |
| Arkivadministration                 | Materiale                       | 4,5 x 6 (S. negativ)24 x 36 (or | ig. negativ) 😠 🔻 |                       |            |              | Upload nyt billede                                                |
| Journaladministration               | Arkivets udgave                 | 1912                            |                  |                       |            |              |                                                                   |
| Registreringsadministration         | Fotograf                        | Knud Rasmussen                  | × ▼              |                       |            |              |                                                                   |
|                                     | Fotografens neg.                |                                 |                  |                       |            |              |                                                                   |
|                                     | Særnummer                       | 6-16                            |                  |                       |            |              |                                                                   |
|                                     | Placering                       | 38.2 Børnehjælpsdage juni 19    | 54 * *           | Ex.                   | tilkny     | tte foto     | graf                                                              |
|                                     | Sogn                            | Vor Frelsers Sogn (Esbjerg)     |                  |                       |            |              |                                                                   |
|                                     | Kommune                         | Esbjerg Kommune                 |                  |                       |            |              |                                                                   |
|                                     | Fjern sted                      | X<br>Vælg sted<br>Gem registre  | ering Udskriv 🖨  |                       |            |              |                                                                   |

| / 📔 Enkelte billeder B1   Arkib: 🗙 📃                                    |                           | special in terms upon the state   |                 |         | A                |            |          |               |                                         | <u>x</u> و                   |
|-------------------------------------------------------------------------|---------------------------|-----------------------------------|-----------------|---------|------------------|------------|----------|---------------|-----------------------------------------|------------------------------|
| ← → C 🗋 arkibas5demo.ark                                                | kibas.dk/registrering/red | liger/1404120                     |                 |         |                  |            |          |               |                                         | ☆ =                          |
| RKIBAS                                                                  | 🔒 🔍 Åbn/søg j             | ournaler & registreringer         | DEMO            |         |                  |            | Esb      | ojerg Byhisto | Richa<br>priske Arkiv   <u>Brugerpr</u> | rd Bøllund<br>rofil   Loq ud |
| Journaler                                                               | Forside > Registre        | eringer > Enkelte billeder        | B1              |         |                  |            |          |               |                                         |                              |
| Registreringer<br>Ny registrering                                       | Stamkort Teknik           | Publicering                       |                 | Billede | Henvisninger     | Relationer | Historik | Filer         |                                         |                              |
| Søg registrering                                                        | Størrelse (HxB)           |                                   |                 | Intet I | oillede ∨edhæfte | ət.        |          |               |                                         |                              |
| Arkivadministration                                                     | Materiale                 | 4,5 x 6 (S. negativ)24 x 36 (ori  | g. negativ) 😠 🔻 |         |                  |            |          |               | Upload nyt billede                      |                              |
| Journaladministration                                                   | Arkivets udgave           | 1912                              |                 |         |                  |            |          |               |                                         |                              |
| <ul> <li>Registreringsadministration</li> <li>Decimalklasser</li> </ul> | Fotograf                  | Knud Rasmussen                    | × *             |         |                  |            |          |               |                                         |                              |
| Fotografer<br>Gamle stedkoder                                           | Fotografens neg.          | A. Lauridsen                      | С,              |         |                  |            |          |               |                                         | _                            |
| Klausuler                                                               | Placering                 | Knud Rasmussen<br>Knud Rasmussen. | •               |         | Op               | oret ny    | fotog    | graf, s       | som ikke                                |                              |
| Ordningsord                                                             | Sogn                      | Kromann<br>Paul Bølling           |                 |         | fin              | ides på    | lister   | n i foı       | rvejen (fx                              | :                            |
| Placeringer<br>Provenienser                                             | Kommune<br>Fjern sted     | Peter Nissen                      |                 |         | 10               | nny Sø     | rense    | en)           |                                         |                              |
| Signaturer<br>Slettede registreringer                                   |                           | Willfam RevaldEsbjerg Kliche      |                 |         |                  |            |          |               |                                         |                              |
| Ændring af publiceringsstatus                                           |                           | Gem registre                      | ring Udskriv 🖨  |         |                  |            |          |               |                                         |                              |
|                                                                         |                           |                                   |                 |         |                  |            |          |               |                                         |                              |

\ Klik på <u>Registreringsadministration</u>

(OBS: Menuen ses kun, hvis man har administratorrettigheder)

## Hold knappen

Ctrl

(Ctrl) nede mens du klikke på linjen "<u>Fotografer</u>" i menuen t.v.

Et nyt vindue / fane åbnes øverst. Klik på fanen

| 🖉 Enkelte billeder B1   Arkib 🗙 🙀 Fotog | rafer   Arkibas 5 🛛 🗙  |                                   | · · · · · · · · · · · · · · · · · · · |         |                  |            |          |                       | 8 <b>- 0 - x</b>                                             |
|-----------------------------------------|------------------------|-----------------------------------|---------------------------------------|---------|------------------|------------|----------|-----------------------|--------------------------------------------------------------|
| ← → C 🗋 arkibas5demoarkiba              | as.dk/registrering/red | liger/1404120                     |                                       |         |                  |            |          |                       | ☆ <b>=</b>                                                   |
| RKIBAS                                  | Abn/søg                | journaler & registreringer        | DEMO                                  |         |                  |            | Esb      | ierg Byhistoriske Arl | Richard Bøllund<br>kiv   <u>Bruqerprofil</u>   <u>Loq ud</u> |
| Journaler                               | Forside > Registr      | eringer > Enkelte billeder        | B1                                    |         |                  |            |          |                       |                                                              |
| Registreringer Ny registrering          | Stamkort Teknik        | Publicering                       |                                       | Billede | Henvisninger     | Relationer | Historik | Filer                 |                                                              |
| Søg registrering                        | Størrelse (HxB)        |                                   |                                       | Intet   | billede vedhæfte | t.         |          |                       |                                                              |
| Arkivadministration                     | Materiale              | 4,5 x 6 (S. negativ)24 x 36 (orig | g. negativ) 🗶 💌                       |         |                  |            |          | Upload                | nytbillede                                                   |
| Journaladministration                   | Arkivets udgave        | 1912                              |                                       |         |                  |            |          |                       |                                                              |
| Registreringsadministration             | Fotograf               | Knud Rasmussen                    | × ×                                   |         |                  |            |          |                       |                                                              |
| Decimalklasser<br>Fotografer            | Fotografens neg.       |                                   |                                       |         |                  |            |          |                       |                                                              |
| Gamle stedkoder                         | Særnummer              | 6-16                              |                                       |         |                  |            |          |                       |                                                              |
| Klausuler<br>Materialer                 | Placering              | 38.2 Børnehjælpsdage juni 195     | 4 * *                                 |         |                  |            |          |                       |                                                              |
| Ordningsord                             | Sogn                   | Vor Frelsers Sogn (Esbjerg)       |                                       |         |                  |            |          |                       |                                                              |
| Placeringer                             | Kommune                | Esbjerg Kommune                   |                                       |         |                  |            |          |                       |                                                              |
| Provenienser                            | Fjern sted             | ×                                 |                                       |         |                  |            |          |                       |                                                              |
| Signaturer                              |                        | Vælg sted                         |                                       |         |                  |            |          |                       |                                                              |
| Slettede registreringer                 |                        | Gem registre                      | ring Udskriv 🖨                        |         |                  |            |          |                       |                                                              |
| Ændring af publiceringsstatus           |                        |                                   |                                       |         |                  |            |          |                       |                                                              |

## Klik op "OPRET NY"

| Enkelte billeder B1   Arkib ×                         | xografer   Arkibas 5 ×                                                                          | Spectrum in some song Hall,               | <u>0</u> ان                                                                                                    |
|-------------------------------------------------------|-------------------------------------------------------------------------------------------------|-------------------------------------------|----------------------------------------------------------------------------------------------------|
| RKIBAS                                                | bas.dk/totograf/liste?datatablesInfo=e         file       Q       Abn/søg journaler & registrer | inger DEMO                                | IZGGFYGCI6MCWIDGVUZ3R0Jj0ZMCWID3JkZXIIOItbMCWVXNjII<br>Richard<br>Esbjerg Byhistoriske Arkiy   b. <u>aergrof</u> |
|                                                       | FOTOGRAFER                                                                                      |                                           | VIS INAKTIV   OPRET NY                                                                                           |
| Arkivadministration                                   | Viser alle. Der er 6 resultater i alt.<br>NAVN                                                  | ADRESSE                                   | POSTNUMMER BY FØDT DØD                                                                                           |
| Journaladministration                                 | A. Lauridsen                                                                                    |                                           | 6760 Ribe                                                                                                    |
| Registreringsadministration                           | Knud Rasmussen.                                                                                 |                                           | 1001 1005                                                                                                    |
| Decimalklasser                                        | Deul Delline                                                                                    |                                           | 1903                                                                                                    |
| Fotografer<br>Gamle stedkoder                         | Paul Bølling<br>Peter Nissen                                                                    | Kongensgade 45                            | 6700 1940 1999                                                                                                   |
| Klausuler                                             | William RevaldEshiera Klichefahrik                                                              |                                           |                                                                                                    |
| Materialer<br>Ordningsord                             | Viser alle. Der er 6 resultater i alt.                                                          |                                           | << < t > >>                                                                                                    |
| Placeringer                                           |                                                                                                 |                                           |                                                                                                    |
| → C                                                   | bas.dk/fotograf/reengyr                                                                         | inger DEMO                                | Richard<br>Esbjerg Byhistoriske Arkiv   <u>Brugerprof</u>                                                        |
| <ul> <li>Journaler</li> <li>Registreringer</li> </ul> | REDIGER FOTOGRAF                                                                                |                                           |                                                                                                    |
| Arkivadministration                                   | Adresse                                                                                         |                                           | Udfyld feltet med                                                                                                |
| Journaladministration                                 | Postnummer / by                                                                                 |                                           | fotografens navn osv.                                                                                            |
| Registreringsadministration                           | Intern bemærkning                                                                               |                                           |                                                                                                    |
| Decimalklasser                                        |                                                                                                 |                                           |                                                                                                    |
| Fotografer<br>Gamle stedkoder                         |                                                                                                 | Complement                                |                                                                                                    |
| Klausuler                                             |                                                                                                 | Gemiolograf                               |                                                                                                    |
|                                                       |                                                                                                 |                                           |                                                                                                    |
|                                                       |                                                                                                 | Luk vinduet igen v<br>(krydset bliver rød | ed at klikke på krydset på fanen<br>t, når der peges på det)                                                     |

| ARKIBAS                                                     | 🕆 🔍 Åbn/søg j         | ournaler & registreringer         | DEMO                          |                    |                 | Esbjerg Byhistoriske Arkiv | Richard Bøllun<br>v   <u>Brugerprofi</u> l   Log u |
|-------------------------------------------------------------|-----------------------|-----------------------------------|-------------------------------|--------------------|-----------------|----------------------------|----------------------------------------------------|
| Journaler                                                   | Forside > Registre    | eringer > Enkelte billeder        | B1                            |                    |                 |                            |                                                    |
| <ul> <li>Registreringer</li> <li>Ny registrering</li> </ul> | Stamkort Teknik       | Publicering                       |                               | Billede Henvisnir  | nger Relationer | Historik Filer             |                                                    |
| Søg registrering                                            | Størrelse (HxB)       |                                   |                               | Intet billede vedh | næftet.         |                            |                                                    |
| Arkivadministration                                         | Materiale             | 4,5 x 6 (S. negativ)24 x 36 (orig | g. negativ) 😠 🔻               |                    |                 | Upload ny                  | /t billede                                         |
| Journaladministration                                       | Arkivets udgave       | 1912                              |                               |                    |                 |                            |                                                    |
| Registreringsadministration                                 | Fotograf              | Knud Rasmussen                    | х *                           |                    |                 |                            |                                                    |
| Decimalklasser<br>Fotografer                                | Fotografens neg.      | A Levride en                      | Q                             |                    |                 |                            |                                                    |
| Gamle stedkoder                                             | Særnummer             | Knud Rasmussen                    |                               |                    | <u> </u>        |                            |                                                    |
| Klausuler<br>Materialer                                     | Placering             | Knud Rasmussen.                   |                               |                    | Klik p          | ວå "opdatér" h             | vis                                                |
| Ordningsord                                                 | Sogn                  | Paul Bølling                      |                               |                    | den             | ny-oprettede               |                                                    |
| Placeringer Provenienser                                    | Kommune<br>Fjern sted | Peter Nissen                      |                               |                    | foto            | graf ikke komm             | her                                                |
| Signaturer                                                  |                       | William RevaldEsbjerg Kliche      | fabrik                        |                    | frem            | på listen med              | det                                                |
| Slettede registreringer<br>Ændring af publiceringsstatus    |                       | Gem registrer                     | ring Udskriv 🖨                |                    | samr            | ne                         |                                                    |
|                                                             |                       |                                   |                               |                    |                 |                            |                                                    |
| A Enkelte billeder B1   Arkib: ×                            |                       | The second                        | Contraction of the Party Name |                    |                 | <u>ا</u>                   |                                                    |

| AKIBAS                        | Q Abn/søg je                             | DEM                                                  | 0                         | Esbjerg Byhistoriske Arkiv   <u>Brugerprofil</u>   L | <u>oq ud</u> |
|-------------------------------|------------------------------------------|------------------------------------------------------|---------------------------|------------------------------------------------------|--------------|
| Journaler                     | Forside > Registre                       | eringer > Enkelte billeder B1                        |                           |                                                      |              |
| Registreringer                | Stamkort Teknik                          | Publicering                                          | Billede Henvis            | ninger Relationer Historik Filer                     |              |
| Arkivadministration           | Starrelse (HyB)                          |                                                      | Intet billede ve          | dhæftet                                              |              |
| Journaladministration         | Materiale                                | 4,5 x 6 (S. negativ)24 x 36 (orig. negativ) *        |                           | Upload nyt billede                                   |              |
| Registreringsadministration   |                                          |                                                      |                           |                                                      |              |
| Decimalklasser                | Arkivets udgave                          | 1912                                                 |                           |                                                      |              |
| Fotografer                    | Fotograf                                 | Tonny Sørensen                                       |                           |                                                      |              |
| Gamle stedkoder               | J. J. J. J. J. J. J. J. J. J. J. J. J. J |                                                      |                           |                                                      |              |
| Klausuler                     | Fotografens neg.                         |                                                      |                           |                                                      |              |
| Materialer                    | Særnummer                                | A. Laundsen                                          |                           |                                                      |              |
| Ordningsord                   | Containing                               | Knud Rasmussen                                       |                           | Vala fotografan fra                                  |              |
| Placeringer                   | Placering                                | Knud Rasmussen.                                      |                           | væig lotografen fra                                  |              |
| Provenienser                  | Soan                                     | Kromann                                              |                           | listen                                               |              |
| Signaturer                    | Kommune                                  | Paul Bølling                                         |                           |                                                      |              |
| Slettede registreringer       | Fiern sted                               | Peter Nissen                                         |                           |                                                      |              |
| Ændring af publiceringsstatus | .,                                       | Tonny Sørensen<br>William RevaldEsbjerg Klichefabrik | Oplysninger om fotografen |                                                      |              |
|                               |                                          |                                                      | Tonny Sørensen            |                                                      |              |

| ARKIBAS                       | Abn/søg          | journaler & registreringer             | DEMO       |         |                   |            | Est      | ojerg Byhistori | Richar<br>iske Arkiv   <u>Brugerpr</u> i | rd Bøllund<br>ofil   Loq ud |
|-------------------------------|------------------|----------------------------------------|------------|---------|-------------------|------------|----------|-----------------|------------------------------------------|-----------------------------|
| Journaler                     | Forside > Regist | reringer > Enkelte billeder B1         |            |         |                   |            |          |                 |                                          |                             |
| Registreringer                | Stamkort Teknik  | Publicering                            |            | Billede | Henvisninger      | Relationer | Historik | Filer           |                                          |                             |
| Arkivadministration           | Otomoles (LtvD)  |                                        |            | Intet   | hillodo vodboofto |            |          |                 |                                          |                             |
| Journaladministration         | Størreise (HXB)  |                                        |            | meet    | billede veditærte | a.         |          | _               |                                          |                             |
| Registreringsadministration   | Materiale        | 4,5 x 6 (S. negativ)24 x 36 (orig. neg | gativ) 🗙 🔻 |         |                   |            |          | U               | pload nyt billede                        |                             |
| Decimalklasser                | Arkivets udgave  | 1912                                   |            |         |                   |            |          |                 |                                          |                             |
| Fotografer                    | Fotograf         | Tonny Sørensen                         | × ×        |         |                   |            |          |                 |                                          |                             |
| Gamle stedkoder               |                  |                                        |            |         |                   |            |          |                 |                                          |                             |
| Klausuler                     | Fotografens neg. |                                        |            |         |                   |            |          |                 |                                          |                             |
| Materialer                    | Særnummer        | 6-16                                   |            | Br      | ug samn           | ne fren    | ngang    | şsmåd           | le hvis de                               | er                          |
| Ordningsord                   | DI               |                                        |            | ska     | al onreti         | tes nve    | klaus    | suler (         | oller                                    |                             |
| Placeringer                   | Hacenny          | Billedarkivet                          | × ×        |         | aropicu           | LCS HYC    | Ridu.    | Juici           | 21101                                    |                             |
| Provenienser                  | Sogn             | Vor Frelsers Sogn (Esbjerg)            |            | pla     | aceringe          | r          |          |                 |                                          |                             |
| Signaturer                    | Kommune          | Esbjerg Kommune                        |            |         |                   |            |          |                 |                                          |                             |
| Slettede registreringer       | Fjern sted       | ×                                      |            |         |                   |            |          |                 |                                          |                             |
| Ændring af publiceringsstatus |                  | Vælg sted                              |            |         |                   |            |          |                 |                                          |                             |

#### 1.2 Tagging af billeder

| Enkelte billeder B63914   / × |                        | The synthesis in the second              |        |                                                                             |
|-------------------------------|------------------------|------------------------------------------|--------|-----------------------------------------------------------------------------|
| ← → C 🗋 arkibas5demo.arkib    | as.dk/registrering/rec | liger/3401741                            |        | 会 🖾                                                                         |
| RKIBAS                        | Abn/søg                | ournaler & registreringer                | DEMO   | Richard Bellund<br>Esbjerg Byhistoriske Arkiv <u>  Brugerprofi</u>   Log ud |
| Journaler                     | Forside > Registre     | eringer > Enkelte billeder B63914        |        |                                                                             |
| Registreringer                | Stamkort Teknik        | Publicering                              |        | Billede Henvisninger Relationer Historik Filer                              |
| Arkivadministration           |                        |                                          | _      |                                                                             |
| Journaladministration         | Reg.nr *               | B x v 63914                              | Slet   | Kik for<br>zome                                                             |
| Registreringsadministration   |                        | Ribe Håndbold Klub ca. 1950              |        | 103 - 8 - al                                                                |
| Decimalklasser                | Deskrivelse *          |                                          |        | March March 1                                                               |
| Fotografer                    | Beskrivelse "          | Herreholdet fra Ribe Håndboldklub i Ribe |        |                                                                             |
| Gamle stedkoder               |                        | rindscenter                              |        |                                                                             |
| Klausuler                     | Remoduling             |                                          |        |                                                                             |
| Materialer                    | Demankhing             | Træner er Karl Sørensen                  |        |                                                                             |
| Ordningsord                   |                        |                                          |        |                                                                             |
| Placeringer                   | Fra *                  | 1948 Til * 1955                          |        |                                                                             |
| Provenienser                  | Note til datering      |                                          |        | arkivdk                                                                     |
| Signaturer                    |                        | Karl Sørensen var træner fra 1948 - 1955 |        |                                                                             |
| Slettede registreringer       |                        |                                          |        | Opioad hyr bliede                                                           |
| Ændring af publiceringsstatus | Klausul *              | Almindelige regler                       | × ×    |                                                                             |
|                               |                        | Gem registrering Udsk                    | criv 🖨 |                                                                             |

Klik på billedet for at "tagge" personer. (Billedet skal være relativt stor – bedst med mininimum 1.280 pixels i bredden. <u>OBS</u>: Billeder overført fra Arkibas4 kan IKKE tagges)

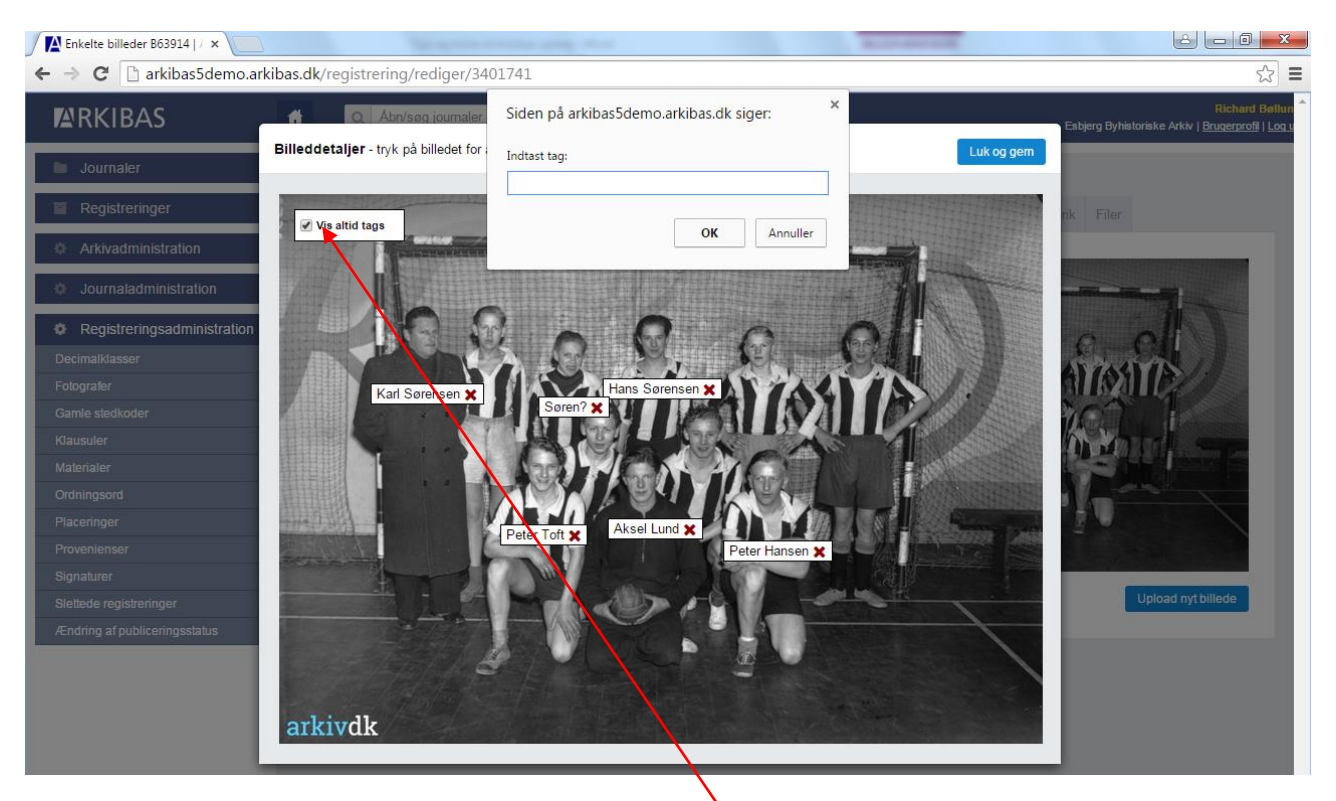

Klik på brystkassen, og skriv navnet på personen i den boks som kommer frem.

Navne vises, når der er sat flueben ud for "Vis altid tags". Hvis der er mange personer/tags på billedet, kan de skjules ved at fjerne fluebenet. Tags kommer da frem enkeltvis, når musen føres hen over personerne på billedet.

#### 1.3 Arkivindhold (Kopier indholdsblok - niveauer - søgning i indhold)

2 - 0 **x** Arkivfond A10 | Arkibas 5 × ← → C 🗋 arkibas5demo.arkibas.dk/registrering/rediger/3410136# ☆ = **Richard Bøllund A**RKIBAS Q Åbn/søg journaler & registrering ŧ. Esbjerg Byhistoriske Arkiv | Brugerprofil | Log ud Journaler Forside > Registreringer > Arkivfond A10 Registreringer Stamkort Teknik Publicering Indhold Henvisninger Relationer Historik Filer Søg i indhold Reg.nr \* A 🛪 🔻 10 🖾 Galleri Fold sammen Fold ud Ny overskrift Titel \* Tjæreborg Idrætsforening 1 1958 - Vedtægter og love 1 1958 Vedtægter 2-3 1958-1990 - Forhandlingsprotokoller Arkivskaber \* Tjæreborg Idrætsforening Registreringsadministration 2 1958-1969 Forhandlingsprotokol Arkivbetegnelse 3 1970-1990 Forhandlingsprotokol 4-5 1958-1995 - Regnskabsmateriale Fold ind/ud Født/stiftet 1958 Død/nedlagt 4 1958-1968 Regnskabsbog Indsæt ny Bemærkning Kopier Slet Til \* Fra \* 1958 1995 Note til datering Valgmuligheder: Klausul \* Almindelige regler × v Indsæt ny, kopier Proveniens Proveniens eller slet Gem registrering 🛛 Udskriv 🖨

Kopiere indholdsblok (opret ny):

#### Skift niveau i indholdsblok:

| ARKIBAS                                                          | 🔒 🔍 Åbn/søg j                                                                                                    | ournaler & registreringer                                 | DEMO          |                                                                                                    | Esbjerg Byhistoriske Arkiv | Richard E<br>Brugerprofil |  |  |
|------------------------------------------------------------------|----------------------------------------------------------------------------------------------------|-----------------------------------------------------------|---------------|----------------------------------------------------------------------------------------------------|----------------------------|---------------------------|--|--|
| Journaler                                                        | Forside > Registre                                                                                                    | eringer > Arkivfond A4098                                 |               |                                                                                                    |                            |                           |  |  |
| Registreringer                                                   | Stamkort Teknik                                                                                                    | Publicerina                                               |               | Indhold Henvisninger                                                                                  | Relationer Historik Filer  |                           |  |  |
| Ny registrering                                                  |                                                                                                    | 5                                                         |               |                                                                                                    |                            |                           |  |  |
| Søg registrering                                                 | Reg.nr *                                                                                                    | A 🗙 🔻 4098                                                | Slet          | Søg i indhold                                                                                         | Feld common Feld and Name  |                           |  |  |
| Arkivadministration                                              | Titel *                                                                                                    |                                                           |               | Gallen                                                                                                | Fold sammen Fold ud        | erskriit                  |  |  |
|                                                                  | Tito                                                                                                    | Ribe Amts Gymnastik- & Ungdomsforening:<br>1933-1990 VERA |               | 1 1982-1983 - Vedtægter                                                                               |                            |                           |  |  |
| Journaladministration                                            |                                                                                                    |                                                           |               | <b>3</b> 1944-1992 - Forb                                                                             |                            |                           |  |  |
| Registreringsadministration     Arkivskaber*     Arkivbetegnelse | Arkivskaber *                                                                                                    | DGI Sydvest                                               |               | 2 1944-1992 F Forha                                                                                   | ndlingsprotokoller         |                           |  |  |
|                                                                  |                                                                                                    | Ribe Amts Gymnastik- & Ungdomsforening,                   |               | 8 1945-1947 Forhandlingsprotokol<br>3 1977-1990 F Generalforsamlinger Anm.: Indikaldeser og referater |                            |                           |  |  |
|                                                                  | Arkivbetegnelse                                                                                                    |                                                           |               |                                                                                                    |                            |                           |  |  |
|                                                                  |                                                                                                    | Ribe Amt                                                  |               | 4-5 1933-1961 - Regnskabsmateriale                                                                    |                            |                           |  |  |
|                                                                  |                                                                                                    |                                                           |               | 4 1933-1963 R Kassebøger                                                                              |                            |                           |  |  |
|                                                                  | Født/stiftet                                                                                                    | 1953 Død/nedlagt                                          | 1997          | 5 1947-1955 R Hoved                                                                                   | dbog for de enkelte kredse |                           |  |  |
|                                                                  | Bemærkning                                                                                                    |                                                           |               | 6-7 1952-1979 - And                                                                                   | et materiale               |                           |  |  |
|                                                                  | , in the second second s | Oprettet som Ribe Amts Gymn                               | astikforening | 6 1952-1969 A Protokol for RAGs håndbibliotek                                                         |                            |                           |  |  |
|                                                                  | Ere *                                                                                                    | 1000 Til *                                                |               | 7 1979 A Materiale ve                                                                                 | dr. RAGUs 50 års jubilæum  | Ŧ                         |  |  |
|                                                                  | FTa                                                                                                    | 1933                                                      | 1992          |                                                                                                    |                            |                           |  |  |
|                                                                  | Note til datering                                                                                                    |                                                           |               |                                                                                                    |                            |                           |  |  |
|                                                                  |                                                                                                    | 1933-1992                                                 |               | c                                                                                                    |                            |                           |  |  |
|                                                                  | 14 1 1                                                                                                    |                                                           |               |                                                                                                    | okiit liiveau i            |                           |  |  |
|                                                                  | Klausul -                                                                                                    | Almindelige regler × *                                    |               | i i                                                                                                   | ndholdsblok. Klik          |                           |  |  |
|                                                                  | Proveniens                                                                                                    | Proveniens                                                |               | p                                                                                                    | på den linje, som          |                           |  |  |
|                                                                  |                                                                                                    |                                                           |               |                                                                                                    | kal andres                 |                           |  |  |

| C arkibas5demo.arkib                                                                                                    | as.dk/registrering/red                                                                                                    | liger/1629486                                                                                                    | کر<br>                                                                                          |
|----------------------------------------------------------------------------------------------------|----------------------------------------------------------------------------------------------------|----------------------------------------------------------------------------------------------------|-------------------------------------------------------------------------------------------------|
| RKIBAS                                                                                                    | 🔒 🧿 Åbn/søg i                                                                                                    | oumaler. Siden på arkibas5demo.arkibas.dk siger:                                                                                                    | X Richard Be<br>Fabiero Bybistoriske Arkie I Bruserorofi I I                                    |
| lournalor                                                                                                    | Rediger i                                                                                                    | ndhold Indtast nyt niveau (2 eller 3). Niveauet ændres først                                                                                                    | it når du X                                                                                     |
| Dogistraringor                                                                                                    | Forside                                                                                                    | gemmer indholdsblokken.                                                                                                    |                                                                                                 |
| registrering                                                                                                    | Stamko                                                                                                    |                                                                                                    | telationer Historik Filer                                                                       |
| ig registrering                                                                                                    | Reg.r                                                                                                    |                                                                                                    | Fold sammen Fold ud Ny overskrift                                                               |
| Arkivadministration                                                                                                    | Titel                                                                                                    | * Forhandlingsprotokol                                                                                                    | · · · · · · · · · · · · · · · · · · ·                                                           |
| Journaladministration                                                                                                    |                                                                                                    |                                                                                                    | for RAGU                                                                                        |
| Registreringsadministration                                                                                                    | Arkiv                                                                                                    |                                                                                                    | gsprotokoller                                                                                   |
|                                                                                                    | Arkiv                                                                                                    |                                                                                                    | ngsprotokol                                                                                     |
|                                                                                                    | Klausu                                                                                                    |                                                                                                    | samlinger Anm.: Indkaldelser og referater<br>absmateriale                                       |
|                                                                                                    | Publice                                                                                                    | ring * Må publiceres                                                                                                    |                                                                                                 |
|                                                                                                    | Født/<br>Alterna                                                                                                    | tiv placering                                                                                                    | for de enkette kredse<br>kateriale                                                              |
|                                                                                                    | Bema                                                                                                    | Bind Æsker Læg                                                                                                    | r RAGs håndbibliotek                                                                            |
|                                                                                                    | Fra *                                                                                                    | 1                                                                                                    | AGUs 50 års jubitæum                                                                            |
|                                                                                                    | Filer                                                                                                    | Ingen filer vedhæftet                                                                                                    |                                                                                                 |
|                                                                                                    |                                                                                                    | Upload ny fil Skift niveau                                                                                                    |                                                                                                 |
|                                                                                                    | Klaus                                                                                                    |                                                                                                    |                                                                                                 |
|                                                                                                    |                                                                                                    |                                                                                                    | Ortryd Gem indhold                                                                              |
|                                                                                                    | Proveniens                                                                                                    | Proveniens                                                                                                    | Klik nå "Skift niveau" og i boksen, som                                                         |
|                                                                                                    |                                                                                                    |                                                                                                    | kommer frem skrives niveauet 2 eller                                                            |
|                                                                                                    |                                                                                                    |                                                                                                    | Rommer menty skilles inveduce 2 citer                                                           |
|                                                                                                    |                                                                                                    |                                                                                                    | 3 som der kan skiftes til                                                                       |
| ; i indhold                                                                                                    |                                                                                                    |                                                                                                    | 3 som der kan skiftes til                                                                       |
| t indhold                                                                                                    |                                                                                                    |                                                                                                    | 3 som der kan skiftes til                                                                       |
| r <b>i indhold</b><br>Arkivfond A2136   Arkiba: ×                                                                                                    | •as.dk/registrering/red                                                                                                    | <br>iger/1401518                                                                                                    | 3 som der kan skiftes til<br>⇔ ⊡ ₪ ■                                                            |
| ri indhold<br>Arkivfond A2136   Arkibas ×<br>→ ℃ □ arkibas5demo.arkib                                                                                                    | as.dk/registrering/red                                                                                                    | iger/1401518<br>ournaler & registreringer DEMO                                                                                                    | 3 som der kan skiftes til                                                                       |
| rkivfond A2136   Arkiba: x<br>C arkibas5demo.arkib<br>RKIBAS                                                                                                    | as.dk/registrering/red<br>₩ Q Abn/søg j                                                                                                    | iger/1401518<br>ournaler & registreringer DEMO                                                                                                    | 3 som der kan skiftes til<br>Comparent<br>Richard By<br>Esbjerg Byhistoriske Arky   Buggergroff |
| riindhold<br>Artivfond A2136   Arkibas ×<br>→ C  arkibas5demo.arkib<br>NRKIBAS<br>Journaler                                                                                                    | as.dk/registrering/red                                                                                                    | iger/1401518<br>ournaler & registreringer DEMO<br>eringer > Arkivfond A2136                                                                                                    | 3 som der kan skiftes til<br>ද<br>ද<br>Richard B<br>Esbjerg Byhistoriske Arkiv   Brugeszroff    |
| registreringer                                                                                                    | pas.dk/registrering/red<br>♣ Q Abr/søg j<br><u>Forside</u> > <u>Registre</u><br>Stamkort Teknik                                                                                                    | iger/1401518<br>ournaler & registreringer DEMO<br>Pringer > Arkivfond A2136<br>Publicering                                                                                                    | 3 som der kan skiftes til                                                                       |
| s i indhold                                                                                                    | aas.dk/registrering/red<br>♣ Q Abn/seg j<br><u>Forside</u> > <u>Registre</u><br>Stamkort Teknik<br>Reg.nr *                                                                                                    | iger/1401518<br>ournaler & registreringer DEMO<br>eringer > Arkivfond A2136<br>Publicering<br>A * v 2136 Stet                                                                                                    | 3 som der kan skiftes til                                                                       |
| s i indhold<br>Arkivfond A2136   Arkiba: ×<br>C arkibas5demo.arkib<br>C arkibas5demo.arkib<br>C arkibas5demo.arkib<br>C arkibas5demo.arkib<br>C arkibas5demo.arkib<br>C arkibas5demo.arkib<br>C arkibas5demo.arkib<br>C arkibas5demo.arkib<br>C arkibas5demo.arkib<br>C arkibas5demo.arkib<br>C arkibas5demo.arkib                                                                                                    | bas.dk/registrering/red                                                                                                    | iger/1401518<br>ournaler & registreringer DEMO<br>eringer > Arkivfond A2136<br>Publicering<br>A x + 2136 Stet<br>71.06 Arkitekt Svend Erik Carlsen:                                                                                                    | 3 som der kan skiftes til                                                                       |
| s i indhold<br>Arkivfond A2136   Arkiba: X<br>C Arkibas5demo.arkib<br>RRKIBAS<br>Journaler<br>Registrering<br>registrering<br>registrering<br>registrering<br>Arkivadministration<br>Journaladministration                                                                                                    | as.dk/registrering/red                                                                                                    | iger/1401518<br>ournaler & registreringer DEMO<br>eringer > Arkivfond A2136<br>Publicering<br>A * 2136 Stet<br>71.06 Arkitekt Svend Erik Carlsen:<br>1896-1968. VSCREA                                                                                                    | 3 som der kan skiftes til                                                                       |
| s i indhold<br>Arkivfond A2136   Arkiba: x<br>C arkibas5demo.arkib<br>C arkibas5demo.arkib<br>C arkibas6demo.arkib<br>C arkibas6demo.arkibas6demo.arkibas6demo.arkibas6demo.a    | as.dk/registrering/red                                                                                                    | iger/1401518<br>ournaler & registreringer DEMO<br>aringer > Arkivfond A2136<br>Publicering<br>A x 2136 Stet<br>71.06 Arkitekt Svend Erik Carlsen:<br>1896-1968. VSCREA<br>Arkitekt Svend Erik Carlsen                                                                                                    | 3 som der kan skiftes til                                                                       |
| s i indhold<br>Arkivfond A2136   Arkiba: *<br>C arkibas5demo.arkib<br>RRKIBAS<br>Journaler<br>Registrering<br>registrering<br>registrering<br>Arkivadministration<br>Journaladministration<br>Registreringsadministration                                                                                                    | as.dk/registrering/red<br>★                                                                                                    | iger/1401518 ournaler & registreringer  eringer > Arkivfond A2136  Publicering  A * 2136  Stet  71.06 Arkitekt Svend Erik Carlsen: 1996-1968. VSCREA  Arkitekt Svend Erik Carlsen  Zt 20. 4 Lit 40.0 4 Eric 0.4                                                                                                    | 3 som der kan skiftes til                                                                       |
| s i indhold                                                                                                    | as.dk/registrering/red                                                                                                    | liger/1401518<br>ournaler & registreringer DEMO<br>pringer > Arkivfond A2136<br>Publicering<br>A * 2136 Stet<br>71.06 Arkitekt Svend Erik Carlsen:<br>1896-1968. VSCREA<br>Arkitekt Svend Erik Carlsen<br>71.06 Arkitekt Svend Erik Carlsen                                                                                                    | 3 som der kan skiftes til                                                                       |
| arkivfond A2136   Arkiba: x<br>C arkibas5demo.arkib<br>C arkibas5demo.arkibas5demo.arkib<br>C arkibas5demo.arkibas5demo.arkibas5demo | xas.dk/registrering/red<br>★ Q Abn/seg j<br>Forside > Registre<br>Stamkort Teknik<br>Reg.nr *<br>Titel *<br>Arkivskaber *<br>Arkivbetegnelse<br>Født/stiftet                                                    | liger/1401518<br>ournaler & registreringer DEMO<br>eringer > Arkivfond A2136<br>Publicering<br>A x + 2136 Stet<br>71.06 Arkitekt Svend Erik Carlsen:<br>1896-1968. VSCREA<br>Arkitekt Svend Erik Carlsen<br>71.06 Arkitekt Svend Erik Carlsen<br>71.06 Arkitekt Svend Erik Carlsen<br>71.06 Arkitekt Svend Erik Carlsen<br>71.06 Arkitekt Svend Erik Carlsen<br>71.06 Arkitekt Svend Erik Carlsen<br>71.06 Arkitekt Svend Erik Carlsen<br>71.06 Arkitekt Svend Erik Carlsen<br>71.06 Arkitekt Svend Erik Carlsen<br>71.06 Arkitekt Svend Erik Carlsen<br>71.06 Arkitekt Svend Erik Carlsen<br>71.06 Arkitekt Svend Erik Carlsen<br>71.06 Arkitekt Svend Erik Carlsen                                                                                                    | 3 som der kan skiftes til                                                                       |
| s i indhold                                                                                                    | as.dk/registrering/red<br>♣ Q Abn/seg j<br>Forside > Registre<br>Stamkort Teknik<br>Reg.nr *<br>Titel *<br>Arkivskaber *<br>Arkivbetegnelse<br>Født/stiftet<br>Bemærkning                                       | Iger/1401518         ournaler & registreringer       DEMO         eringer > Arkivfond A2136         Publicering         A x • 2136       Stet         71.06 Arkitekt Svend Erik Carlsen:         1896-1968. VSCREA         Arkitekt Svend Erik Carlsen         71.06 Arkitekt Svend Erik Carlsen         1949       Død/nedlagt         1949       Død/nedlagt         1949       Død/nedlagt         1949       Død/nedlagt         1949       Død/nedlagt         1949       Død/nedlagt         1949       Død/nedlagt         1949       Død/nedlagt                                                                                                    | 3 som der kan skiftes til                                                                       |
| arkivfond A2136   Arkiba: ×<br>C □ arkibas5demo.arkib<br>C □ arkibas5demo.arkibas5demo.arkibas5demo.arkibas5demo.ark                                  | as.dk/registrering/red<br>▲ Q Abn/seg j<br>Forside > Registre<br>Stamkort Teknik<br>Reg.nr *<br>Titel *<br>Arkivskaber *<br>Arkivbetegnelse<br>Født/stiftet<br>Bemærkning                                       | iiger/1401518<br>ournaler & registreringer DEMO<br>aringer > Arkivfond A2136<br>Publicering<br>A x 2136 Stet<br>71.06 Arkitekt Svend Erik Carlsen:<br>1996-1968. VSCREA<br>Arkitekt Svend Erik Carlsen<br>71.06 Arkitekt Svend Erik Carlsen<br>71.06 Arkitekt Svend Erik Carlsen<br>71.06 Arkitekt Svend Erik Carlsen<br>1949 Dod/nedlagt 1967<br>Ikke tilgængeligt for offentligheden før 26/05/<br>2033.                                                                                                    | 3 som der kan skiftes til                                                                       |
| s i indhold                                                                                                    | Das.dk/registrering/red<br>▲                                                                                                    | liger/1401518<br>ournaler & registreringer DEMO<br>aringer > Arkivfond A2136<br>Publicering<br>A x 2136 Stet<br>71.06 Arkitekt Svend Erik Carlsen:<br>1896-1968. VSCREA<br>Arkitekt Svend Erik Carlsen<br>71.06 Arkitekt Svend Erik Carlsen<br>71.06 Arkitekt Svend Erik Carlsen<br>1949 Død/nedlagt 1967<br>Ikke tilgængeligt for offentligheden for 26/05/<br>2033.<br>Journalsager med tilhorende billeder er markeret<br>med B(s).                                                                                                    | 3 som der kan skiftes til                                                                       |
| s i indhold                                                                                                    | as.dk/registrering/red<br>▲                                                                                                    | liger/1401518<br>ournaler & registreringer DEMO<br>Pringer > Arkivfond A2136<br>Publicering<br>A x 2136 Stet<br>71.06 Arkitekt Svend Erik Carlsen:<br>1896-1968. VSCREA<br>Arkitekt Svend Erik Carlsen<br>71.06 Arkitekt Svend Erik Carlsen<br>71.06 Arkitekt Svend Erik Carlsen<br>1949 Ded/nedlagt 1967<br>Ikke tilgængeligt for offentligheden for 26/05/<br>2033.<br>Journalsager med tilhørende billeder er markeret<br>med B(s).                                                                                                    | 3 som der kan skiftes til                                                                       |
| arkivfond A2136   Arkiba: ×<br>C □ arkibas5demo.arkib<br>C □ arkibas5demo.arkibas5demo.arkibas5demo.arkibas5demo                                      | Das.dk/registrering/red<br>▲ Q Abn/seg j<br>Forside > Registre<br>Stamkort Teknik<br>Reg.nr *<br>Titel *<br>Arkivskaber *<br>Arkivbetegnelse<br>Født/stiftet<br>Bemærkning<br>Fra *                             | liger/1401518<br>ournaler & registreringer DEMO<br>Pringer > Arkivfond A2136<br>Publicering<br>A x 2136 Stet<br>71.06 Arkitekt Svend Erik Carlsen:<br>1896-1968. VSCREA<br>Arkitekt Svend Erik Carlsen<br>71.06 Arkitekt Svend Erik Carlsen<br>71.06 Arkitekt Svend Erik Carlsen<br>1949 Død/nedlagt 1967<br>Ikke tilgængeligt for offentligheden for 26/05/<br>2033.<br>Journalsager med tilhørende billeder er markeret<br>med B(s).<br>1896 Til * 1968                                                                                                    | 3 som der kan skiftes til                                                                       |
| s i indhold                                                                                                    | Das.dk/registrering/red                                                                                                    | Iger/1401518<br>ournaler & registreringer DEMO<br>Pringer > Arkivfond A2136<br>Publicering<br>A x 2136 Stet<br>71.06 Arkitekt Svend Erik Carlsen:<br>1896-1968. VSCREA<br>Arkitekt Svend Erik Carlsen<br>71.06 Arkitekt Svend Erik Carlsen<br>1949 Død/nedlagt 1967<br>Ikke tilgængeligt for offentligheden for 26/05/<br>2033.<br>Journalsager med tilhørende billeder er markeret<br>med B(s).<br>1896 Til * 1968<br>1896-1968                                                                                                    | 3 som der kan skiftes til                                                                       |
| s i indhold                                                                                                    | as.dk/registrering/red                                                                                                    | Iiger/1401518         ournaler & registreringer       DEMO         aringer > Arkivfond A2136         Publicering         A * 2136       Stet         71.06 Arkitekt Svend Erik Carlsen:         1896-1968. VSCREA         Arkitekt Svend Erik Carlsen         71.06 Arkitekt Svend Erik Carlsen         1949       Ded/nedlagt         1949       Ded/nedlagt         1960       Til *         1968       Til *         1896-1968       1896-1968                                                           | 3 som der kan skiftes til                                                                       |
| s i indhold                                                                                                    | as.dk/registrering/red<br>★ Q Abn/seg j<br>Forside > Registre<br>Stamkort Teknik<br>Reg.nr*<br>Titel*<br>Arkivskaber*<br>Arkivbetegnelse<br>Fodt/stiftet<br>Bemærkning<br>Fra*<br>Note til datering<br>Klausul* | liger/1401518<br>ournaler & registreringer DEMO<br>Publicering<br>A x 2136 Stet<br>71.06 Arkitekt Svend Erik Carlsen:<br>1896-1968. VSCREA<br>Arkitekt Svend Erik Carlsen<br>71.06 Arkitekt Svend Erik Carlsen<br>71.06 Arkitekt Svend Erik Carlsen<br>71.06 Arkitekt Svend Erik Carlsen<br>71.06 Arkitekt Svend Erik Carlsen<br>1949 Død/nedlagt 1967<br>Ikke tilgængeligt for offentligheden for 26/05/<br>2033.<br>Journalsager med tilhørende billeder er markeret<br>med B(s).<br>1896 Til * 1968<br>1896-1968<br>Særlige regler x *                                                                                                    | 3 som der kan skiftes til                                                                       |
| s i indhold                                                                                                    | Das.dk/registrering/red                                                                                                    | Iger/1401518         oumaler & registreringer       DEMO         2ringer > Arkivfond A2136         Publicering         A x 2136       Stet         71.06 Arkitekt Svend Erik Carlsen:         1896-1968. VSCREA         71.06 Arkitekt Svend Erik Carlsen         71.06 Arkitekt Svend Erik Carlsen         71.06 Arkitekt Svend Erik Carlsen         71.06 Arkitekt Svend Erik Carlsen         1949       Død/nedlagt         1949       Død/nedlagt         1949       Død/nedlagt         1949       Død/nedlagt         1949       Død/nedlagt         1949       Død/nedlagt         1949       Død/nedlagt         1949       Død/nedlagt         1949       Død/nedlagt         1949       Død/nedlagt         1949       Død/nedlagt         1949       Død/nedlagt         1960       Til *         1986       1968         1896-1968       3aerlige regler         Særlige regler       *         Proveniens       * | 3 som der kan skiftes til                                                                       |
| s i indhold                                                                                                    | Das.dk/registrering/red                                                                                                    | iiger/1401518 ournaler & registreringer DEMO Dringer > Arkivfond A2136 Publicering A ★ 2136 Stet 71.06 Arkitekt Svend Erik Carlsen: 1896-1968. VSCREA Arkitekt Svend Erik Carlsen 71.06 Arkitekt Svend Erik Carlsen 71.06 Arkitekt Svend Erik Carlsen 1949 Ded/nedlagt 1967 Ikke tilgængeligt for offentligheden for 26/05/ 2033. Journalsager med tilhørende billeder er markeret med B(s). 1896 Til * 1968 1896-1968 Særlige regler ★ ♥ Proveniens                                                                                                    | 3 som der kan skiftes til                                                                       |

#### 1.4 Oprette stedkode

| ARKIBAS                                                                        | Abn/seg journaler & registreringer                                                                                                    | Richard Bellind<br>Esbjerg Byhistoriske Arkiv <u>i Brugenrodil   Log ud</u> |
|--------------------------------------------------------------------------------|----------------------------------------------------------------------------------------------------|-----------------------------------------------------------------------------|
| Journaler                                                                      | Forside > Registreringer > Enkelte billeder B30                                                                                                    |                                                                             |
| Registreringer Ny registrering Seg registrering Arkivadministration            | Stamkort     Teknik     Publicering       Størrelse (HxB)                                                                                                    | Billede Henvisninger Relationer Historik Filer                              |
| <ul> <li>Journaladministration</li> <li>Registreringsadministration</li> </ul> | Arkivets udgave     1907, Skan: 57936-050-572       Fotograf     Knud Rasmussen                                                                                                 |                                                                             |
|                                                                                | Potogratens neg.         Særnummer         6-15         Placering         61.46 Tuberkuloseunder- søgelser         x         Gammel stedkode 561-73-08 Rørkjær, Grundtvigs sogn | arkivdk Upload nyt biliede                                                  |
|                                                                                | Vælg sted Gem registrering Udskriv 🖨                                                                                                    | Klik på "Vælg sted"                                                         |

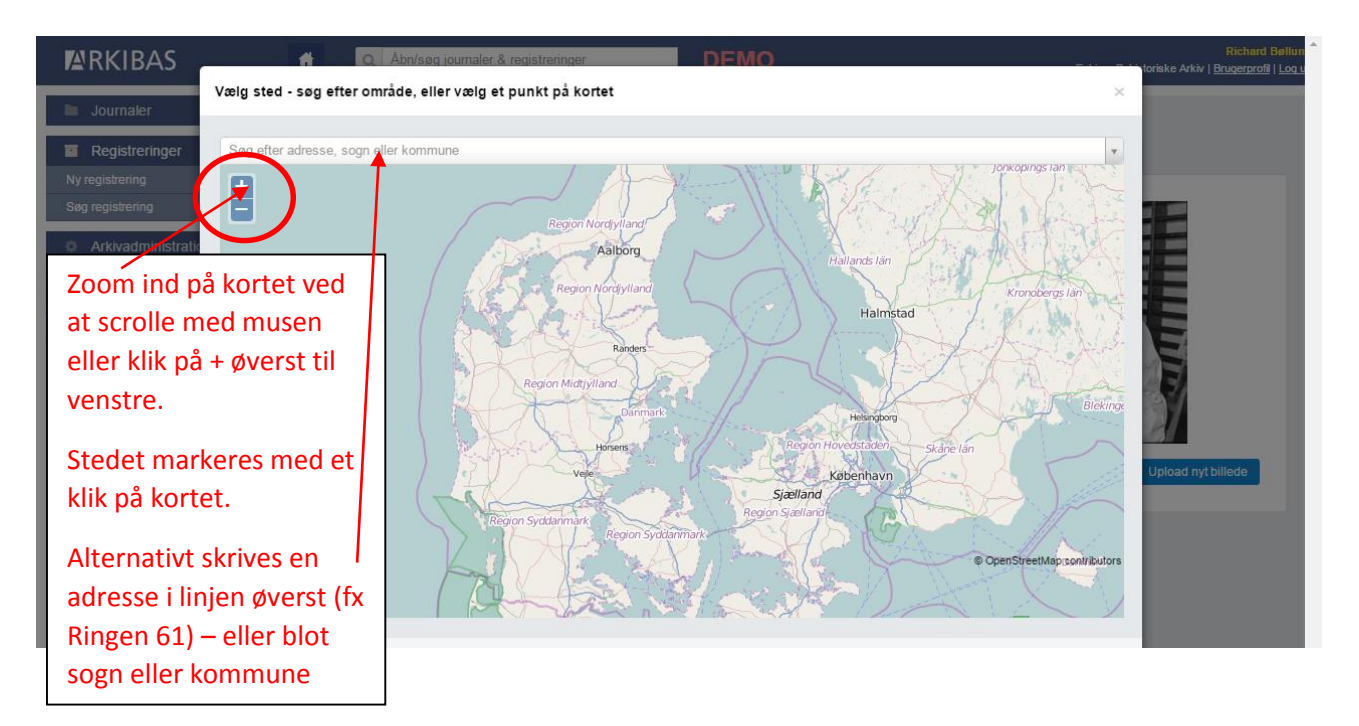

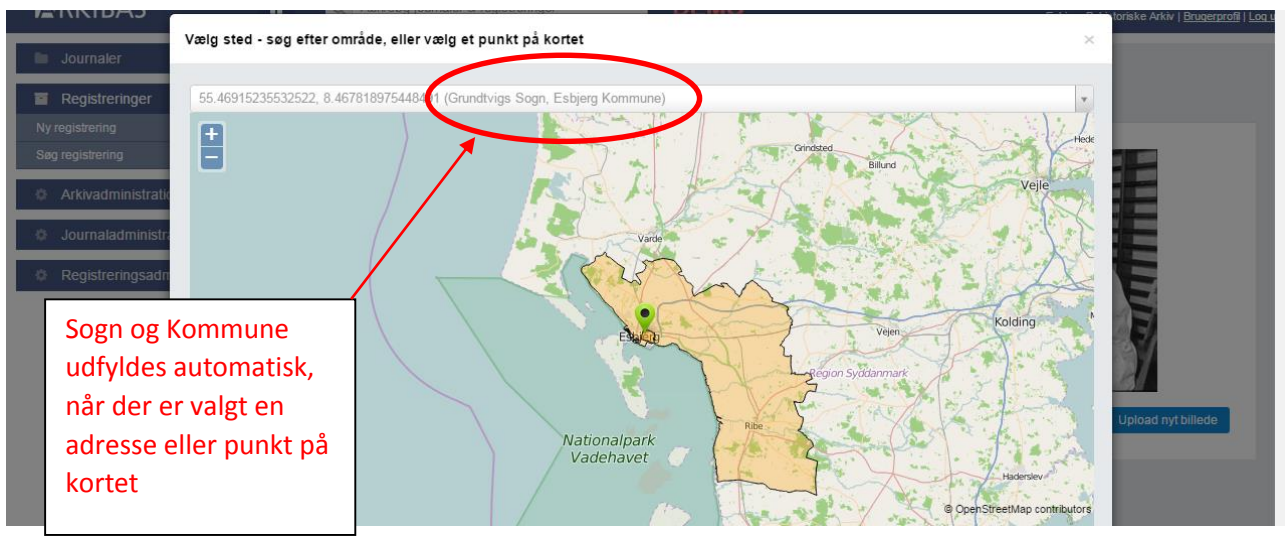

#### 1.5 Ordningsord (og stikord)

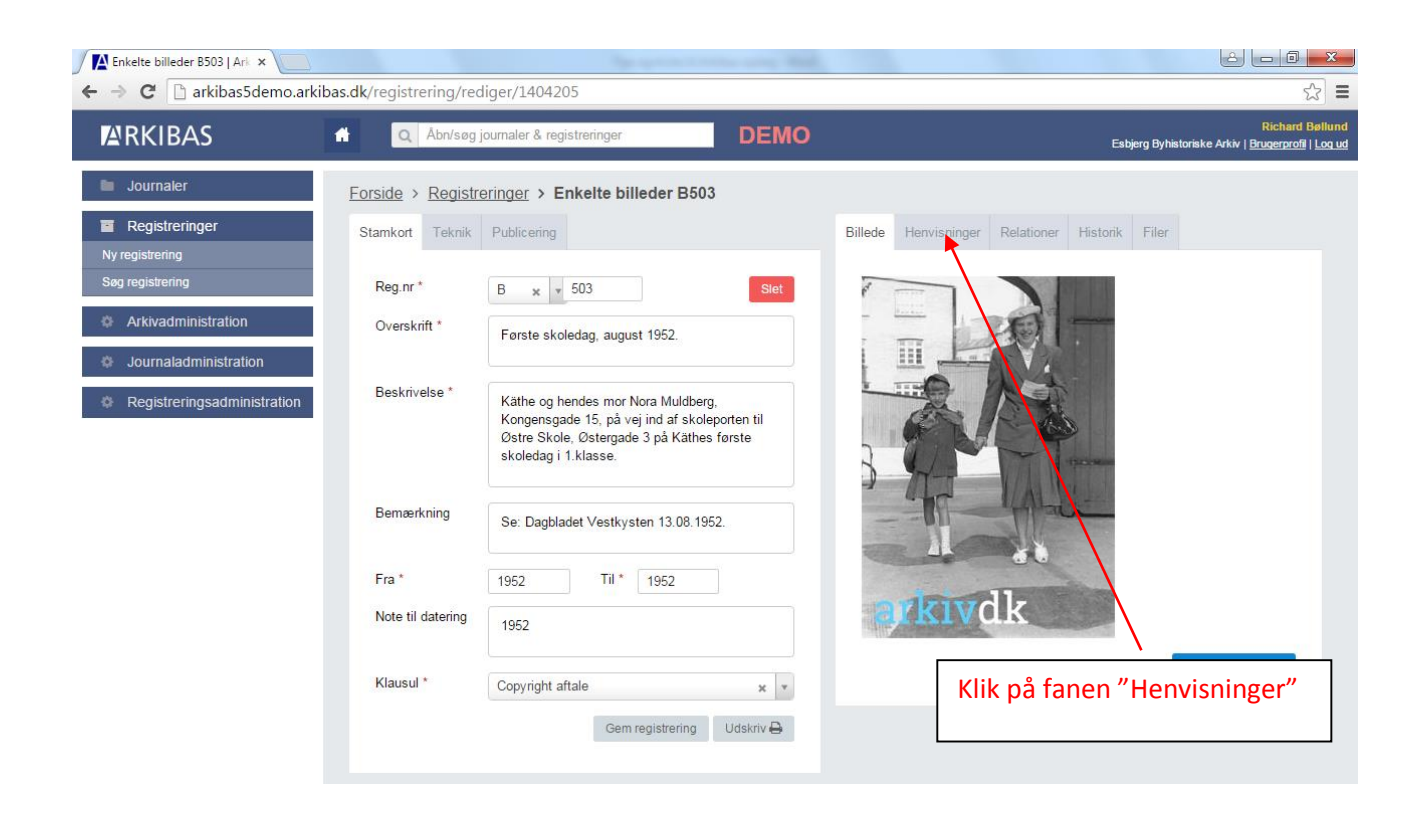

| ← → C 🗋 arkibas5demo.ark                                                       | <b>ibas.dk</b> /registrering/red            | diger/1404205                                                                                                    | <b>10</b>        |                     |                                          |                |               | ا ا                                 | , ∎ ×                                |  |
|--------------------------------------------------------------------------------|---------------------------------------------|----------------------------------------------------------------------------------------------------|------------------|---------------------|------------------------------------------|----------------|---------------|-------------------------------------|--------------------------------------|--|
| RKIBAS                                                                         | 🚹 🔍 Åbn/søg                                 | journaler & registreringer                                                                                                    | Klik på          | ″Ny he              | envisni                                  | ng"            | Esbjerg Byt   | R<br>iistoriske Arkiv   <u>Bruc</u> | ichard Bøllund<br>perprofil   Log ud |  |
| Journaler                                                                      | Forside > Registr                           | eringer > Enkelte billeder B503                                                                                                    |                  |                     |                                          |                |               |                                     |                                      |  |
| Registreringer Ny registrering Søg registrering     Arkivadministration        | Stamkort Teknik<br>Reg.nr *<br>Overskrift * | Publicering B x v 503 Earste skolertag august 1952                                                                                           | Slet             | Billede H<br>HENVIS | Henvisninger<br>NINGER<br>envisninger an | Relationer     | Histork Filer |                                     |                                      |  |
| <ul> <li>Journaladministration</li> <li>Registreringsadministration</li> </ul> | Beskrivelse *                               | Kathe og hendes mor Nora Muldberg,<br>Kongensgade 15, på vej ind af skolepo<br>Østre Skole, Østergade 3 på Kathes fø<br>skoledag i 1.klasse. | rten til<br>rste | FRITEKS             | STORD<br>fritekstord ang                 | ivet. Tast for | at tilføje    | Ny henvisni                         | ng                                   |  |

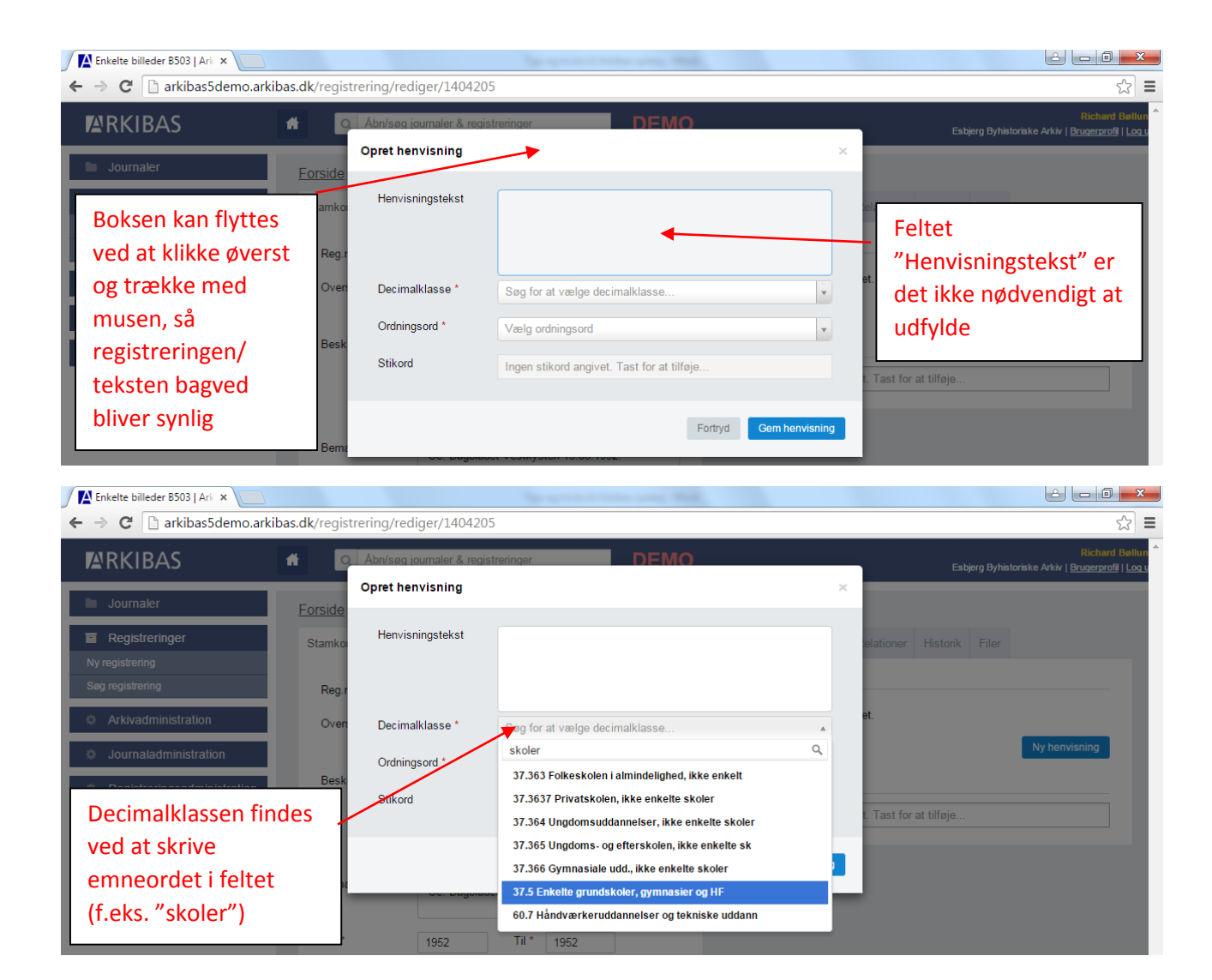

| Enkelte billeder B503   Ark ×       |                |                          | The space of a state streng West,               |                                                                            |
|-------------------------------------|----------------|--------------------------|-------------------------------------------------|----------------------------------------------------------------------------|
| ← → C 🗋 arkibas5demo.ark            | tibas.dk/regis | trering/rediger/140420   | 5                                               | ක් <b>=</b>                                                                |
| RKIBAS                              | #              | Åbn/søg journaler & regi | streringer DEMO                                 | Richard Bøllun<br>Esbjerg Byhistoriske Arkiv   <u>Brugerprofil   Log u</u> |
| Journaler                           | Forside        | Opret henvisning         |                                                 | Ordningsordet skrives                                                      |
| Registreringer                      | Stamko         | Henvisningstekst         |                                                 | Hvis der et er "match"                                                     |
| Ny registrering<br>Søg registrering | Reg.r          |                          |                                                 | vælges eksisterende                                                        |
| Arkivadministration                 | Overs          | Decimalklasse *          | 37.5 Enkelte grundskoler, gymnasier og HF 🛛 🗙 🔻 | ordningsord. Elles                                                         |
| Journaladministration               |                | Ordningsord *            | Vælg ordningsord                                | KIIKKES på Opret ny                                                        |
| Registreringsadministration         | Besk           | Stikord                  | Østre Skole, Østergade 5 Q                      | ordningsordet er skrevet                                                   |
|                                     | Bema           |                          | Fortryd Gem henvisning                          | fuldt ud.                                                                  |

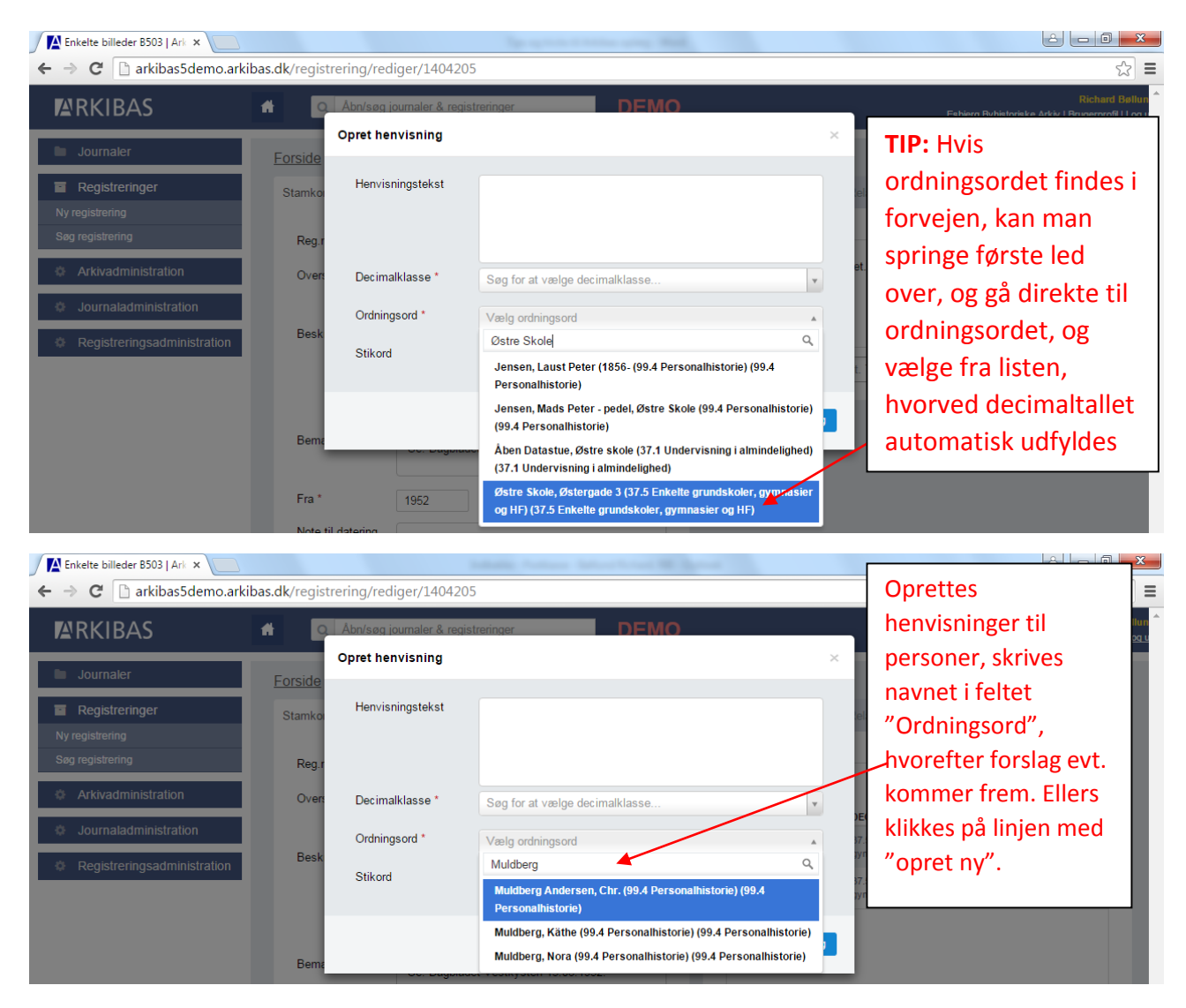

Standard for ordningsord personnavne:

Ordningsord for personer tastes således: Efternavn, fornavn (født-død)

Eksempel: Madsen, Harald (1877-1945)

STIKORD til ordningsord er godt at udfylde til at skelne personer.

| 🖉 Enkelte billeder B503   Ark 🗙 🦲 |                         |                         | the strengt where the                        | And a second second sec |                                                                                                 |
|-----------------------------------|-------------------------|-------------------------|----------------------------------------------|----------------------------------------------------------------------------------------------------|-------------------------------------------------------------------------------------------------|
| ← → C 🗋 arkibas5demo.ark          | <b>ibas.dk</b> /registr | ering/rediger/140420    | 05                                           |                                                                                                    | ි <b>Ξ</b>                                                                                      |
| RKIBAS                            |                         | Åbn/søg journaler & reg | istreringer DEMO                             |                                                                                                    | <mark>Richard Bøllun</mark><br>Esbjerg Byhistoriske Arkiv   <u>Brugerprofi</u> i   <u>Log u</u> |
| Journaler                         | <u>Forside</u>          | Opret henvisning        |                                              | ×                                                                                                    | I Stikord skrives evt.                                                                          |
| Registreringer                    | Stamko                  | Henvisningstekst        |                                              | lela                                                                                                    | supplerende                                                                                     |
| Søg registrering                  | Reg.r                   |                         |                                              |                                                                                                    | bemærkninger om                                                                                 |
| Arkivadministration               | Overs                   | Decimalklasse *         | 99.4 Personalhistorie                        | × v                                                                                                    | personen f.eks.                                                                                 |
| Journaladministration             |                         | Ordningsord *           | Mulberg, Nora (1928- (99.4 Personalhistorie) | × v 37.5                                                                                                    | erhverv, hjemsted,                                                                              |
| Registreringsadministration       | Desk                    | Stikord                 | Gift med møbelsnedker Søren Mulberg          | 37.5                                                                                                    | uddannelse,                                                                                     |
|                                   |                         |                         | Gift med møbelsnedker Søren Mulberg          | , ym                                                                                                    | ægtefælle.                                                                                      |
|                                   | Bema                    | OC. Dagod               | Fortryd                                      | Gem henvisning                                                                                                    |                                                                                                 |

## 2. Administration (kun for brugere med administratorrettigheder)

#### 2.1 Brugerrettigheder

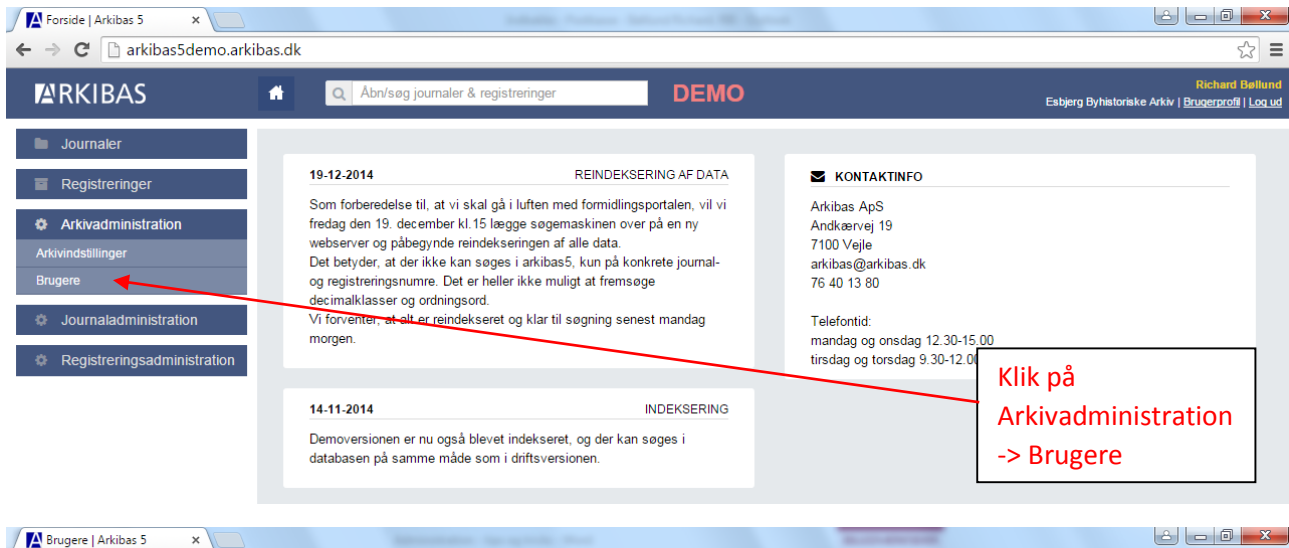

| ← → C 🗋 arkibas5demo.arkibas.d | <b>k</b> /bruger/liste/304?slettede=True |               | ක් <b>ස</b> ්                                                                      |
|--------------------------------|------------------------------------------|---------------|------------------------------------------------------------------------------------|
| ARKIBAS 🕈                      | Abn/søg journaler & registreringer       | DEMO          | Richard Bellund<br>Esbjerg Byhistoriske Arkiv   <u>Brugerprofi</u>   <u>Loc ud</u> |
| Journaler                      | BRUGERE                                  |               | VIS AKTIVE   OPRET NY                                                              |
| Registreringer                 | Viser 1 til 30 af 76 resultater          | Søg i brugere | Vis 30 resultater • << < 1 2 3 > >>                                                |
|                                | NAVN                                     | INITIALER     |                                                                                    |
| Arkivindstillinger             | Birgitte Christensen                     | BC            | Klik nå den enkelte bruger                                                         |
| Brugere                        | Hanne Jensen                             | HAJ           | for at se rettighederne i                                                          |
| Journaladministration          | Jørgen Hansen                            | JH            | Arkibas                                                                            |
| Registreringsadministration    | Karen Margrethe Møller                   | КММ           | Arkidas                                                                            |
|                                | Martin Lund Nielsen                      | MLN           |                                                                                    |
|                                |                                          |               |                                                                                    |

| Journaler<br>Registreringer<br>Arkivadministration | REDIGER BRUGER<br>Navn * / Initialer* Rasmus Therkelsen<br>Ny adgangskode | RA                | RETTIGHEDER                          |    |
|----------------------------------------------------|---------------------------------------------------------------------------|-------------------|--------------------------------------|----|
| Registreringer Arkivadministration                 | Navn * / Initialer* Rasmus Therkelsen Ny adgangskode                      | RA                |                                      |    |
| Arkivadministration                                | Navn 7 Initialer Rasmus Therkelsen                                        | RA                | NAVN                                 |    |
| ivindstillinger                                    | Ny adgangskode                                                            |                   | Indkomstjournal                      | ۲  |
|                                                    | Indtast en nv adgangskode i dette                                         | felt for at ændre | Registrering: Arkivfond              | ۲  |
| nere                                               | brugerens adgangskode.                                                    |                   | Registrering: Enkelte billeder       |    |
|                                                    | Noter                                                                     |                   | Registrering: Billedserier           | ۲  |
| Journaladministration                              |                                                                           |                   | Registrering: Lyd                    | ۲  |
| Registreringsadministration                        |                                                                           |                   | Registrering: Film                   | ۲. |
|                                                    |                                                                           |                   | Registrering: Kort                   | ۲  |
|                                                    | Hvilke registreringstv                                                    | /per              | Registrering: Tegninger              | ۲  |
|                                                    |                                                                           |                   | Registrering: Enkelte artikler       | ۲  |
|                                                    | skal brugeren have                                                        |                   | Registrering: Bøger                  | ۲  |
|                                                    | adgang til?                                                               |                   | Registrering: Aviser og tidsskrifter | ۲  |
|                                                    |                                                                           |                   | Registrering: Emnesamlinger          | ۲  |
|                                                    | Inaktiver bruge                                                           | er Gem bruger     | Registrering: Plakater og grafik     |    |
|                                                    |                                                                           |                   | Registrering: Genstande              | ×. |
|                                                    |                                                                           |                   | Registrering: Andet                  | ۲  |
|                                                    |                                                                           |                   | Alle administratorrettigheder        | ۲  |
| VIGTIGT: Admi                                      | nistratorrettigheder. Kun                                                 |                   | Administration: Aftaler              |    |
| administratore                                     | r skal have "Alle administ                                                | rator-            | Administration: Givere               |    |
| rettigheder. Ar                                    | idre kan få adgang til                                                    |                   | Administration: Journalklausuler     |    |
| Administration                                     | emodulet i begrænset er                                                   | fang              | Administration: Journalplaceringer   |    |
| Administration                                     | smodulet i begrænset om                                                   | ITalig            | Administration: Slettede journaler   |    |
| – f.eks. fotogra                                   | fer og ordningsord.                                                       |                   | Administration: Decimalklasser       |    |
|                                                    |                                                                           |                   | Administration: Fotografer           |    |
| Overvej nøje fo                                    | or hver medarbejder, hvoi<br>oben!                                        | r der             | Administration: Gamle stedkoder      |    |

#### 2.2 Fusionering af ordningsord

Ordningsord | Arkibas 5 ×

| Ordningsord   Arkibas 5 ×       | Second Second                      | the star was       |                                                                              |
|---------------------------------|------------------------------------|--------------------|------------------------------------------------------------------------------|
| ← → C 🗋 arkibas5demo.arkibas.dl | <b>k</b> /ordningsord/liste        |                    | <u>ک</u>                                                                     |
| RKIBAS 🖸                        | Abn/søg journaler & registreringer | DEMO               | Richard Bøllund<br>Esbjerg Byhistoriske Arkiv   <u>Brugerprofil   Log ud</u> |
| Journaler                       |                                    |                    |                                                                              |
| Registreringer                  | Decimalklasse                      | Søgeord            | Fusionér valate Søn                                                          |
| Arkivadministration             |                                    |                    |                                                                              |
| Journaladministration           | DECIMALKLASSETEKST                 | TEKST              | Vis 30 resultater  Vis 30 resultater STIKORD                                 |
| Registreringsadministration     |                                    |                    | << < > >>                                                                    |
| Decimalklasser                  |                                    |                    |                                                                              |
| Fotografer                      |                                    |                    |                                                                              |
| Gamle stedkoder                 |                                    |                    |                                                                              |
| Klausuler                       |                                    |                    |                                                                              |
| Materialer                      | Klik på Registrering               | sadministration -> |                                                                              |
| Ordningsord                     | Ordningsord                        |                    |                                                                              |
| Placeringer                     | Oraningsora                        |                    |                                                                              |
| Provenienser                    |                                    |                    |                                                                              |
| Signaturer                      |                                    |                    |                                                                              |
| Slettede registreringer         |                                    |                    |                                                                              |
| Ændring af publiceringsstatus   |                                    |                    |                                                                              |

| ← → C  arkibas5demo.arkibas   | $d\mathbf{k}/\text{ordningsord}/\text{liste}?\text{DecimalKlasseID} = 963263 \& S \\ \texttt{S} \\ \texttt{S} \\$ | r☆ <b>=</b>      |
|-------------------------------|----------------------------------------------------------------------------------------------------|------------------|
| RKIBAS                        | Richard Be<br>Q Abn/sog journaler & registreringer DEMO Eabjerg Byhistoriake Arkiv   <u>Brugerprofi</u>                                                                                                    | øllund<br>Log ud |
| Journaler                     | ORDNINGSORD VIS INAKTIVE                                                                                                    |                  |
| Registreringer                | Decimalklasse 99.4 Personalhistorie valate Søgeord andersen Filsion ér valate Søg                                                                                                    |                  |
| Arkivadministration           |                                                                                                    |                  |
| Journaladministration         | Viser side 0 af 26. Der er 763 resultater i alt.<br>DECIMALKLASSETEKST TEKST STIKORD                                                                                                    |                  |
| Registreringsadministration   | 99.4 - Personalhistorie Andersen, Aksel (1898- Fiskeskippe)                                                                                                    |                  |
| Decimalklasser                | 99.4 - Personalhistorie Andersen, Ame Paabøl (1945- Advokat                                                                                                    |                  |
| Fotografer<br>Gamle stedkoder | 99.4 - Personalhistorie Paabol Andersen, Arne (1 Sorg på Docimalklasso (f. akc. 00.4)                                                                                                    |                  |
| Klausuler                     | 99.4 - Personalhistorie Andersen, Asger (1908-                                                                                                    |                  |
| Materialer                    | 99.4 - Personalhistorie Andersen, Bent (1941-199                                                                                                    |                  |
| Ordningsord                   | 99.4 - Personalhistorie Andersen, Olaf (1951- Fiskeskipper                                                                                                    |                  |
| Provenienser                  | 99.4 - Personalhistorie     Andersen, Jens P. (1886-     Tømrer                                                                                                    |                  |
| Signaturer                    | 99.4 - Personalhistorie         Andersen, Mathias (1896-         Tobakshandler                                                                                                    |                  |
| Slettede registreringer       | 99.4 - Personalhistorie     Andersen, Lilly     Ejer af Tarp Kro                                                                                                    |                  |
| Ændring af publiceringsstatus |                                                                                                    |                  |

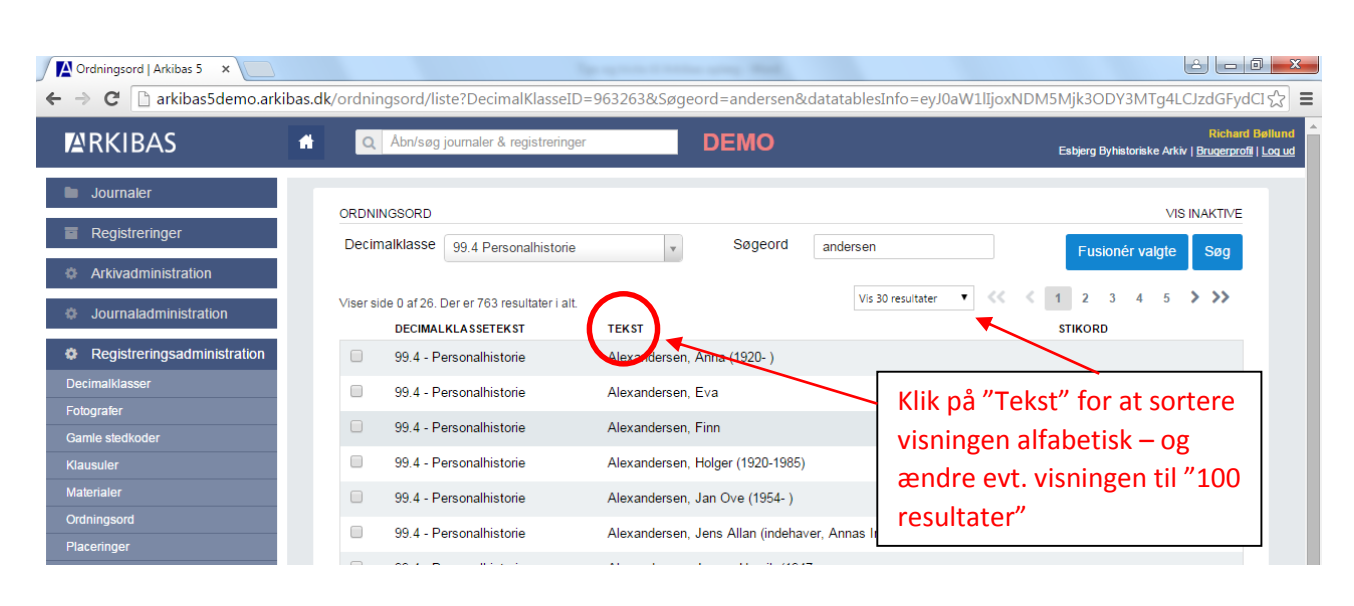

| → C arkibas5 ×               | dk/ordni | ngsord/liste?DecimalK    | lasseID=963263&Søgeord=ander         | rsen&datatablesInfo=eyJ0 | aW1lījoxNDM5Mjk5NjQ4MzMxLCJzdGFy، 🖡 ş                                       |
|------------------------------|----------|--------------------------|--------------------------------------|--------------------------|-----------------------------------------------------------------------------|
| ARKIBAS                      |          | Åbn/søg journaler & regi | streringer DEMC                      | )                        | Richard Bøll<br>Esbjerg Byhistoriske Arkiv   <u>Brugerprofi</u>   <u>Lo</u> |
| Journaler                    |          | 99.4 - Personalhistorie  | Andersen, Hanne                      |                          |                                                                             |
| Registreringer               |          | 99.4 - Personalhistorie  | Andersen, Hanne (1960-               | Chef på Værkstedet i     | i Bramming                                                                  |
| Arkivadministration          |          | 99.4 - Personalhistore   | Andersen, Hans                       | Operasanger              |                                                                             |
|                              |          | 99.4 - Personalhisto e   | Andersen, Hans                       | Sanger                   |                                                                             |
|                              |          | 99.4 - Personalhistorie  | Andersen, Hans - Forum Kirkevej 24   |                          |                                                                             |
| Registreringsadministration  |          | 99.4 - Personalhistorie  | Andersen, Hans (1871- )              |                          |                                                                             |
| ecimalklasser<br>otografer   |          | 99.4 - Personalhistorie  | Andersen, Hans (1889-1985)           | Landmand                 |                                                                             |
| amle stedkoder               |          | 99.4 - Personalhistorie  | Andersen, Hans (1890-1981)           | Handelsmand              |                                                                             |
| ausuler                      |          | 99.4 - Personalhistorie  | Andersen, Hans (1949- )              | Direktør                 |                                                                             |
| aterialer                    |          | 99 4 - Personalhistorie  | Andersen, Hans (1866-1925)           | Toldvagtmester           | Find gengangere - f.eks.                                                    |
| dningsord                    |          | 00.4 Demonalhistori      | Anderson, Hens (1022                 |                          | Andorson Hons                                                               |
| aceringer                    |          | 55.4 - Personamistone    | Andersen, Hans (1952-                |                          | Andersen, Haris                                                             |
| anaturer                     |          | 99.4 - Personalhistorie  | Andersen, Hans Christian (1877-1959) | Fiskeskipper             | (operasanger født 1932)                                                     |
| ettede registreringer        |          | 99.4 - Personalhistorie  | Andersen, Hans Christian (1870-)     | Gasmester                |                                                                             |
| ndring af publiceringsstatus |          | 99.4 - Personalhistorie  | Andersen, Hans Christian Mathias     | Entreprenør              |                                                                             |
|                              | -        |                          |                                      |                          |                                                                             |

Ordningsord | Arkibas 5 ×

| lGFy 🖪 🖒 | 3     |
|----------|-------|
| IGF      | y 🖬 🖒 |

| <b>A</b> RKIBAS                       | * | Q | Åbn/søg journaler & regi      | streringer                   | DEMO                     | Richard Bøllu<br>Esbjerg Byhistoriske Arkiv   <u>Brugerprofil</u>   Log |
|---------------------------------------|---|---|-------------------------------|------------------------------|--------------------------|-------------------------------------------------------------------------|
| Journaler                             |   |   | 99.4 - Personalhistorie       | Andersen, Hanne              |                          |                                                                         |
| Registreringer                        |   |   | 99.4 - Personalhistorie       | Andersen, Hanne (1960-       | Chef på Værkstedet i Bra | amming                                                                  |
| Arkivadministration                   |   |   | 99.4 - Personalhistorie       | Andersen, Hans               | Operasanger              |                                                                         |
| Journaladministration                 |   |   | 99.4 - Personalhistorie       | Andersen, Hans               | Sanger                   |                                                                         |
|                                       |   |   | 99. <b>≯</b> Personalhistorie | Andersen, Hans - Forum Kirk  | kevej 24                 |                                                                         |
| Decimalklasser                        |   |   | 99.4 - Personalhistorie       | Andersen, Hans (1871- )      |                          |                                                                         |
| Fotografer                            |   |   | 99.4 - Personalhistorie       | Andersen, Hans (1889-1985)   | Landmand                 |                                                                         |
| Gamle stedkoder                       |   |   | 99.4 - Personalhistorie       | Andersen, Hans (1890-1981)   | Handelsmand              |                                                                         |
| Klausuler<br>Materialer               |   |   | 99.4 - Personalhistorie       | Andersen, Hans (1949- )      | Direktør                 |                                                                         |
| Ordningsord                           |   |   | 99.4 - Personalhistorie       | Andersen, Hans (1866-1925)   | Toldvagtmester           | Sæt flueben ud for                                                      |
| Placeringer                           |   |   | 99.4 - Personalhistorie       | Andersen, Hans (1932-        |                          | Ordningsord, der skal                                                   |
| Provenienser                          |   |   | 99.4 - Personalhistorie       | Andersen, Hans Christian (18 | 877-1959) Fiskeskipper   | fusioneres                                                              |
| Signaturer<br>Slettede registreringer |   |   | 99.4 - Personalhistorie       | Andersen, Hans Christian (18 | 870-) Gasmester          | (gengangere)                                                            |
| Ændring af publiceringsstatus         |   |   | 99.4 - Personalhistorie       | Andersen, Hans Christian Ma  | athias Entreprenør       | (00.00.0010)                                                            |
|                                       |   |   | 99.4 - Personalhistorie       | Andersen, Hans Hansen (188   | 81-                      | L                                                                       |

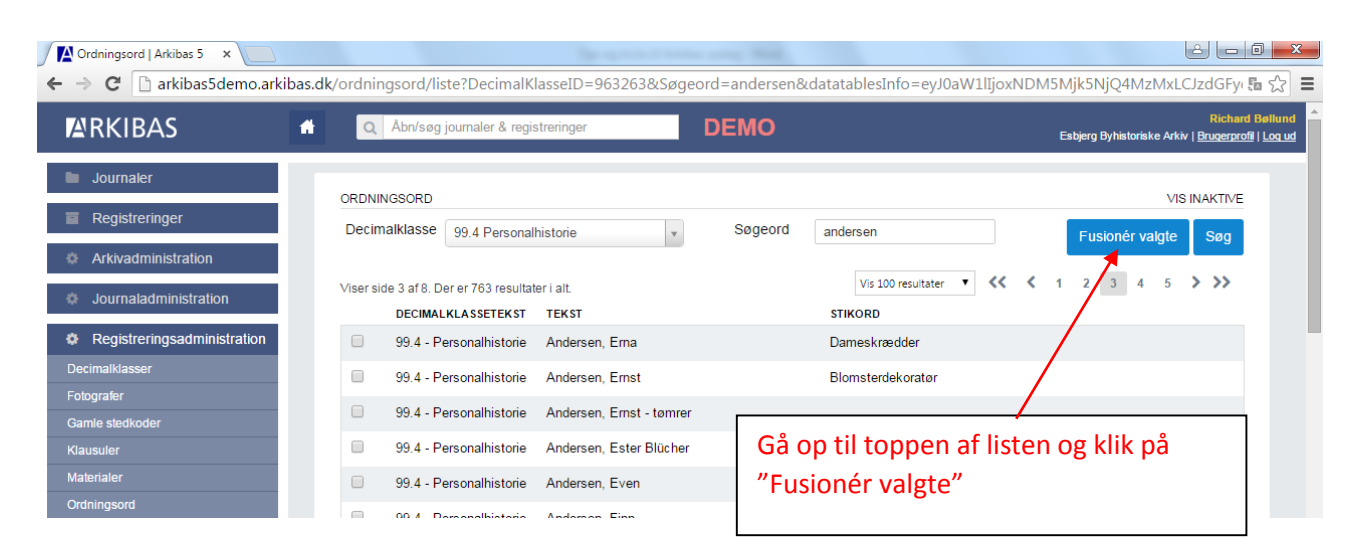

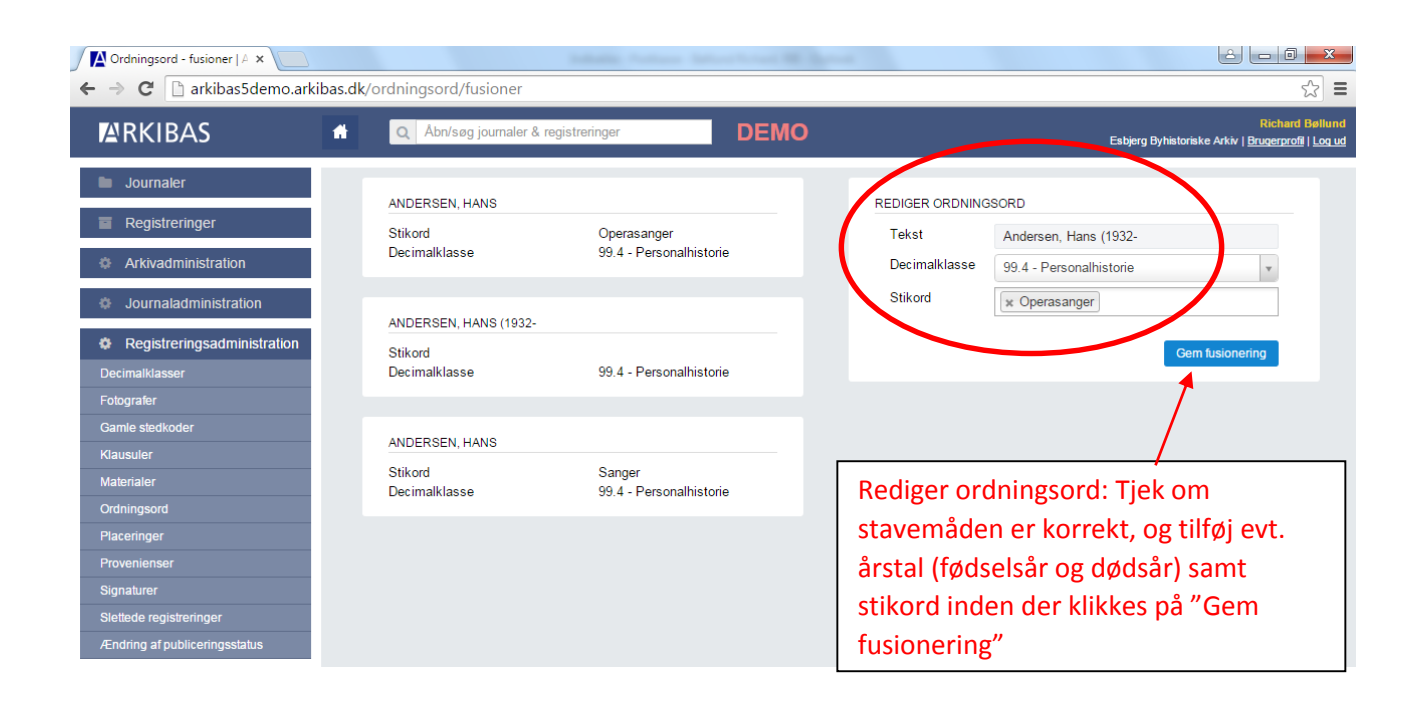

## 2.3 Ændring af publiceringsstatus for en hel gruppe

| Forside   Arkibas 5 ×                                                                                                    | ibas dk                                                                                                    | Sprace Contraction (1988)                                                                                                    |                                                                                                    |
|----------------------------------------------------------------------------------------------------|----------------------------------------------------------------------------------------------------|----------------------------------------------------------------------------------------------------|----------------------------------------------------------------------------------------------------|
|                                                                                                    | Abn/søg journaler & reg                                                                                                    | gistreringer DEMO                                                                                                    | Richard Bellund<br>Esbjerg Byhistoriske Arkiv <u> Brugerprofil   Log ud</u>                                                                                                   |
| <ul> <li>Journaler</li> <li>Registreringer</li> <li>Arkivadministration</li> <li>Journaladministration</li> <li>Registreringsadministration</li> <li>Decimalklasser</li> <li>Folografer</li> </ul> | 19-12-2014<br>Som forberedelse til, at vi skal (<br>fredag den 19. december kl. 15 i<br>webserver og påbegynde reinde<br>Det betyder, at der ikke kan søg<br>og registreringsnumre. Det er he<br>decimalklasser og ordningsord.<br>Vi forventer, at alt er reindekser<br>morgen. | REINDEKSERING AF DATA<br>gå i luften med formidlingsportalen, vil vi<br>lægge søgemaskinen over på en ny<br>kseringen af alle data.<br>ges i arkibas5, kun på konkrete journal-<br>eller ikke muligt at fremsøge<br>ret og klar til søgning senest mandag | KONTAKTINFO<br>Arkibas ApS<br>Andkærvej 19<br>7100 Vejle<br>arkibas@arkibas.dk<br>76 40 13 80<br>Telefontid:<br>mandag og onsdag 12.30-15.00<br>tirsdag og torsdag 9.30-12.00 |
| Gamle stedkoder<br>Klausuler<br>Materialer<br>Ordningsord<br>Placeringer<br>Provenienser                                                                                                    | 14-11-2014<br>Demoversionen er nu også blev<br>databasen på samme måde sor                                                                                                    | INDEKSERING<br>ret indekseret, og der kan søges i<br>m i driftsversionen.                                                                                                    | Klik på knappen "Ændring af                                                                                                    |
| Signaturer<br>Sietlede registreringer<br>Ændring af publiceringsstatus                                                                                                    |                                                                                                    |                                                                                                    | publiceringsstatus"                                                                                                    |

| 🖉 Søg registrering   Arkibas 🛛 🗙 📃 |                             |                       |             | -  |                                                                             |
|------------------------------------|-----------------------------|-----------------------|-------------|----|-----------------------------------------------------------------------------|
| ← → C 🗋 arkibas5demo.arkib         | as.dk/registrering/massered | liger                 |             |    | ☆<br>■                                                                      |
| <b>A</b> RKIBAS                    | Abn/søg journale            | r & registreringer    | DE          | мо | Richard Bellund<br>Esbjerg Byhistoriske Arkiv   <u>Brugerprofi</u>   Log ud |
| Journaler                          | SØGNING                     |                       |             |    |                                                                             |
| Registreringer                     | Fritekst                    |                       |             |    |                                                                             |
| Arkivadministration                | Decimalklasse               | Søg for at vælge de   | cimalklasse |    | ×                                                                           |
| Journaladministration              | Ordningsord                 | Søg for at finde ordr | iingsord    |    | v                                                                           |
| Registreringsadministration        | År                          | Fra                   | Til         |    | Signaturer Kun med billede                                                  |
| Decimalklasser                     | Sted                        | Vælg                  |             | Ŧ  | Fotogran Peter Nissen                                                       |
| Fotografer                         | Proveniens                  | Vælg                  |             |    |                                                                             |
| Gamle stedkoder                    |                             | v doig                |             |    |                                                                             |
| Klausuler                          |                             |                       |             |    | Skift publiceringsstatus - Nulstil søgning Søg i registreringer             |
|                                    |                             |                       |             | Г  |                                                                             |
| Ordningsord                        |                             |                       |             |    | Søg registreringer frem – f.eks.                                            |
| Pracennger                         |                             |                       |             |    | Fotograf "Deter Nisson"                                                     |
| Signaturer                         |                             |                       |             |    | FOLOGIAI PELEI MISSEII                                                      |
| Slettede registreringer            |                             |                       |             |    | Klik på "Søg i registroringer"                                              |
| Ændring af publiceringsstatus      |                             |                       |             |    |                                                                             |

| ARKIBAS                       | Abn/søg journ             | aler & registreringer   | DEM                  | 0                                        | Richi<br>Esbjerg Byhistoriske Arkiv   <u>Brugerp</u> |
|-------------------------------|---------------------------|-------------------------|----------------------|------------------------------------------|------------------------------------------------------|
| Journaler                     | SØGNING                   |                         |                      |                                          |                                                      |
| Registreringer                | Fritekst                  |                         |                      |                                          |                                                      |
| Arkivadministration           | Decimalklasse             | Søg for at vælge deci   | malklasse            | Vala registraringer med                  | fluchen eller                                        |
| Journaladministration         | Ordningsord               | Søg for at finde ordnir | ngsord               | vælg registreringer med                  |                                                      |
| Registreringsadministration   | År                        | Fra                     | Til                  | veu at klikke på knappen                 | væig alle pa                                         |
| Decimalklasser                | Sted                      | Vælg                    |                      | SIGEN .                                  |                                                      |
| otografer                     | Brouoniana                |                         |                      |                                          |                                                      |
| Gamle stedkoder               | Floveniens                | Vælg                    |                      | *                                        |                                                      |
| Klausuler                     |                           |                         |                      | Skift publiceringsstatus 👻 Nulstil søgni | ng Søg i registreringer                              |
| Materialer                    |                           |                         |                      |                                          |                                                      |
| Ordningsord                   | Vicercide 1 of 29. Dece   | r 930 rogultator i alt  | Søg i søgeresultater | Vis 30 resultater 🔻 << < 1               | 2 3 4 5 > >>                                         |
| Placeringer                   | viser side 1 al 28. Der e | ass resultater Fait.    |                      |                                          |                                                      |
| Provenienser                  | Vælg alle på siden        | REGISTRERING SNUMMER    |                      | OVERSKRIFT                               |                                                      |
| Signaturer                    |                           | B25744                  |                      | "Colorlux" A/S, februar 1964.            |                                                      |
| Slettede registreringer       |                           |                         |                      |                                          |                                                      |
| Ændring af publiceringsstatus |                           |                         |                      |                                          | CR E                                                 |
|                               |                           | B52882                  |                      | "Europa", fiskefiletfabrik, 1957         | the C                                                |

| RKIBAS                        | Q Åbn/søg jourr           | naler & registreringer                           | DEMO             | Richt<br>Esbjerg Byhistoriske Arkiv   <u>Brugerp</u>           |  |
|-------------------------------|---------------------------|--------------------------------------------------|------------------|----------------------------------------------------------------|--|
| Journaler                     | SØGNING                   |                                                  |                  |                                                                |  |
| Registreringer                | Fritekst                  |                                                  | Klik på l        | knappen "Skift                                                 |  |
| Arkivadministration           | Decimalklasse             | Søg for at vælge decim                           | alklasse publice | ringsstatus" og vælge hvilken                                  |  |
| Journaladministration         | Ordningsord               | Søg for at finde ordning                         | sord status d    | le valgte registreringer skal have                             |  |
| Registreringsadministration   | År                        | Fra                                              | Til              |                                                                |  |
| ecimalklasser                 | Sted                      | Vælg                                             | - Foto           | graf Peter Nissen                                              |  |
| tografer                      | Proveniens                | Vela                                             | -                |                                                                |  |
| amle stedkoder                | 1 loveline io             | væig                                             | v                | ¥                                                              |  |
| lausuler                      |                           |                                                  | SI               | kift publiceringsstatus - Nulstil søgning Søg i registreringer |  |
| aterialer                     |                           |                                                  | Må publiceres    |                                                                |  |
| rdningsord                    | Viser side 1 af 28. Der e | Viser side 1 af 28. Der er 839 resultater i alt. |                  | den billede ater ▼ ≪ < 1 2 3 4 5 > >>                          |  |
| aceringer                     | ∖/æln alle nå siden       | Vælg alle på siden pecustoeping snummen          |                  | Må ikka publicares                                             |  |
| rovenienser                   |                           | REGISTRERING SNUMMER                             | Ma ikke publice  | tes                                                            |  |
| Ignaturer                     | ت                         | 020744                                           | Colonax          | AVS, TEDIUAI 1904.                                             |  |
| indring af publiceringsstatus |                           |                                                  |                  |                                                                |  |
|                               | ×                         | B52882                                           | "Europa", f      | iskefiletfabrik, 1957                                          |  |

#### 2.4 Stedkoder (oversætte fra gamle)

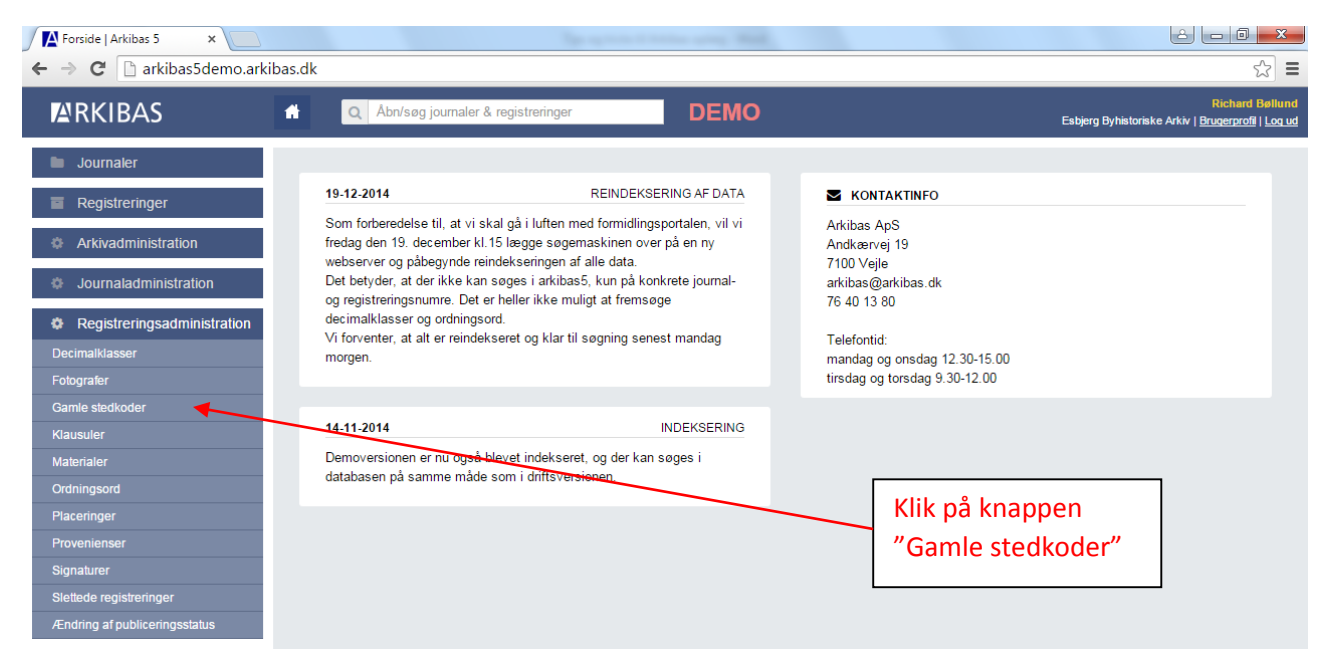

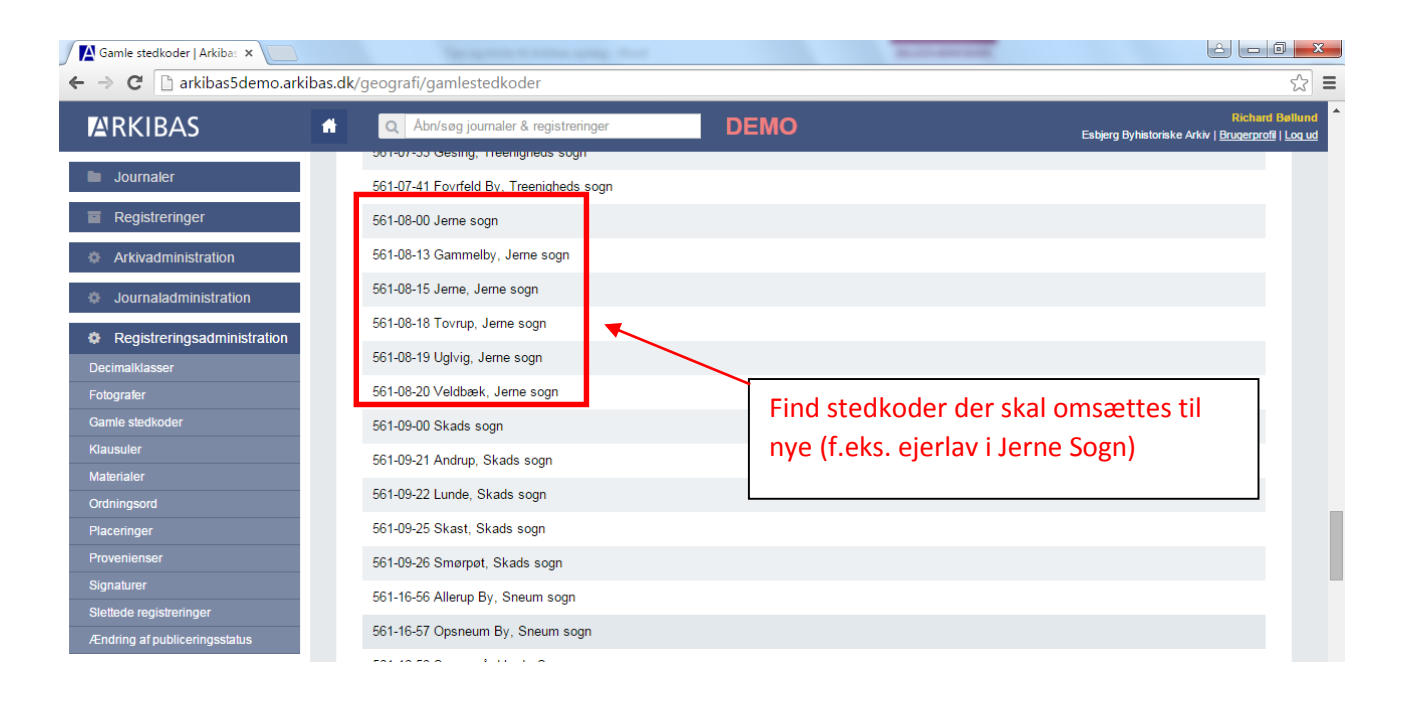

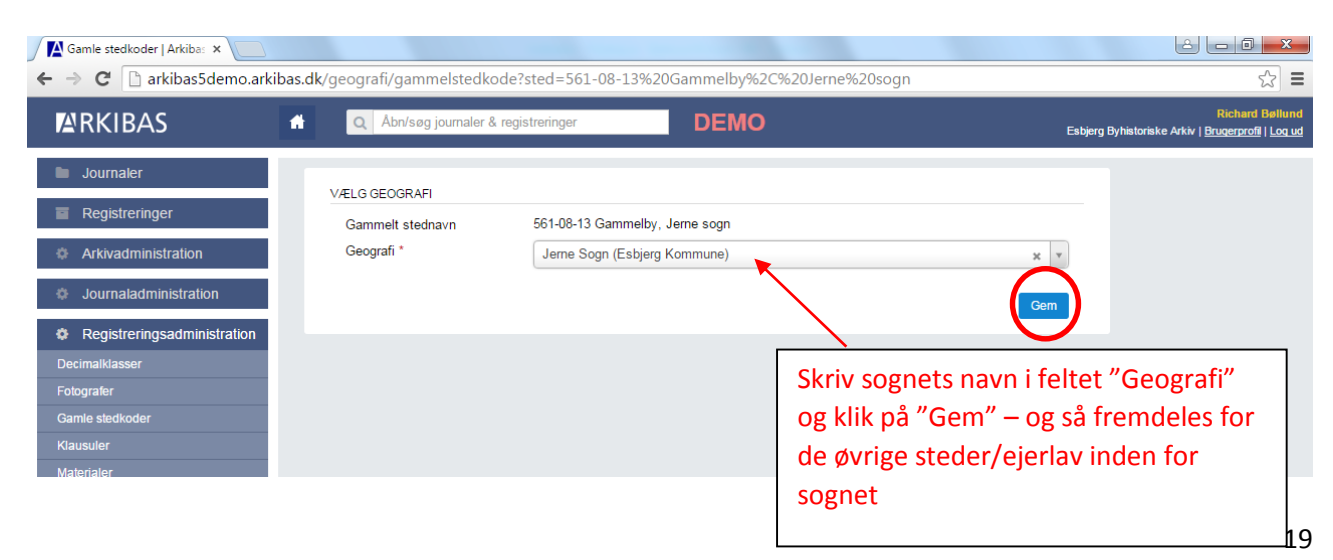